# 宁夏教育资源公共服务平台

# 应用培训

# 2022年6月22日

# C | O | N | T | E | N | T | S

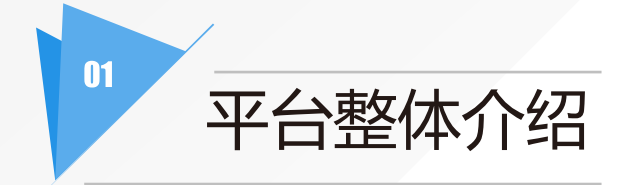

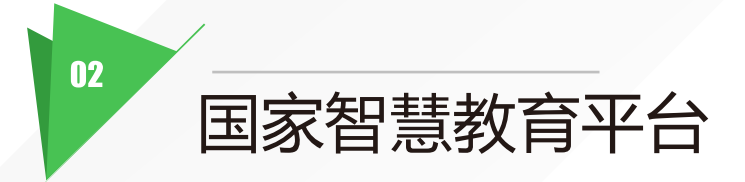

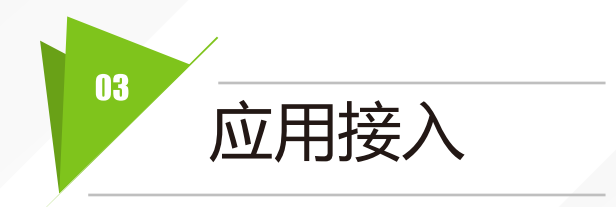

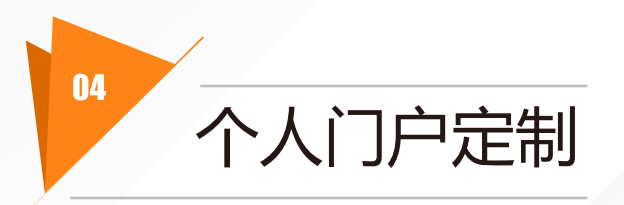

# 平台整体介绍

Overall Introduction

01

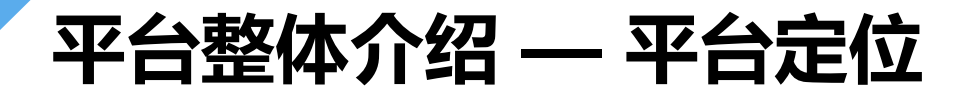

宁夏教育资源公共服务平台(简称云平台)是宁夏唯一的官方教育平台,服务于宁夏回族自治区内的老师、学生、家长及 其他需要获取教育资源和服务的公民,云平台不仅集成了旧平台的所有业务模块,而且从功能覆盖和用户体验上做了一 次全新的整体迭代升级。

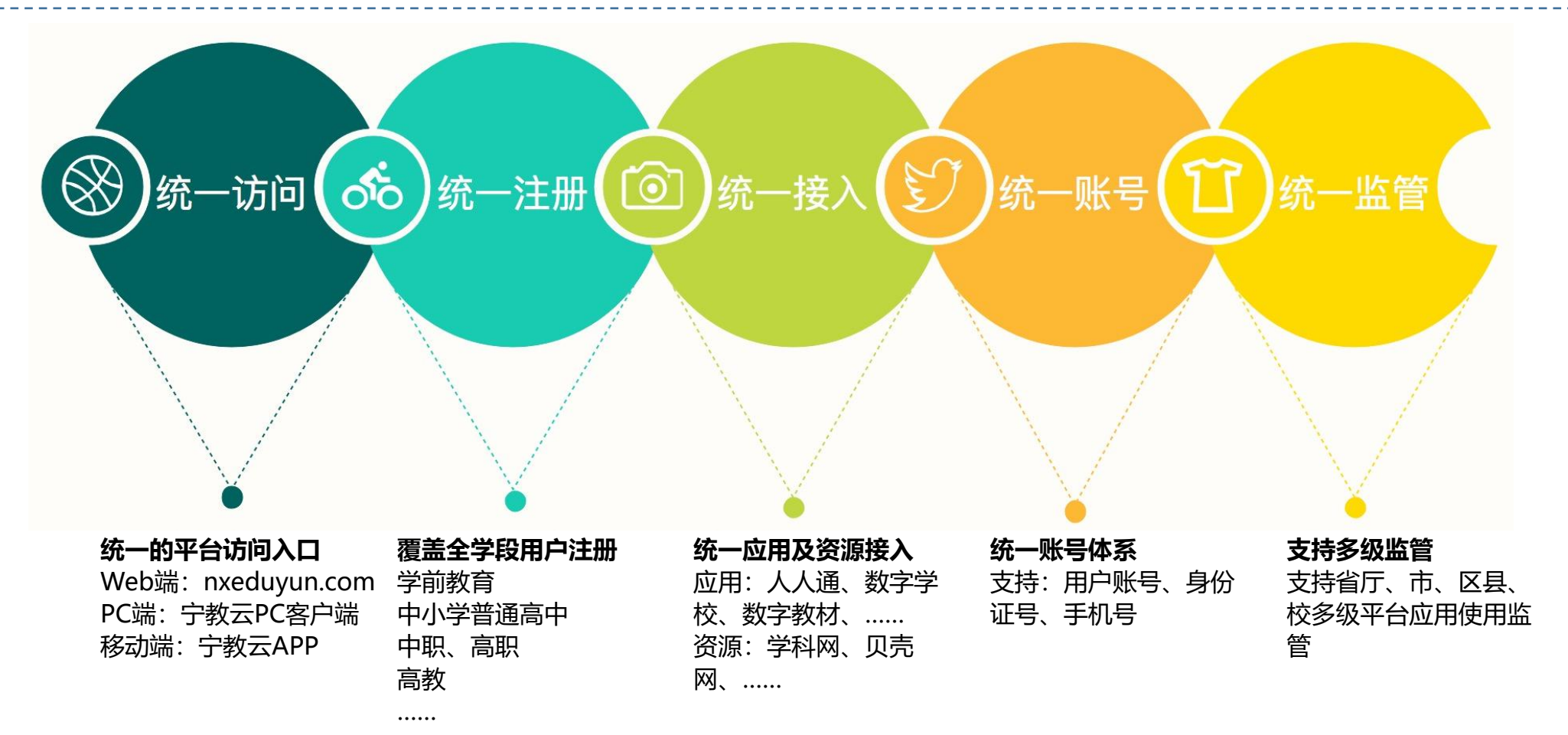

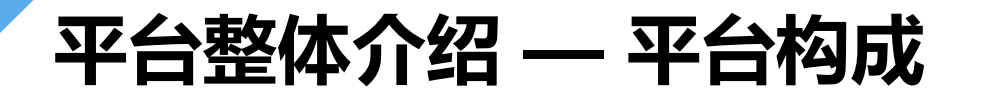

宁夏教育资源公共服务平台(简称宁夏教育云/宁教云、云平台),在云平台的基础上,配备了宁教云PC客户端和宁教 云APP,可以在云平台的首页找到下载的入口。人人通、数字学校、数字教材等均是接入到云平台的应用。

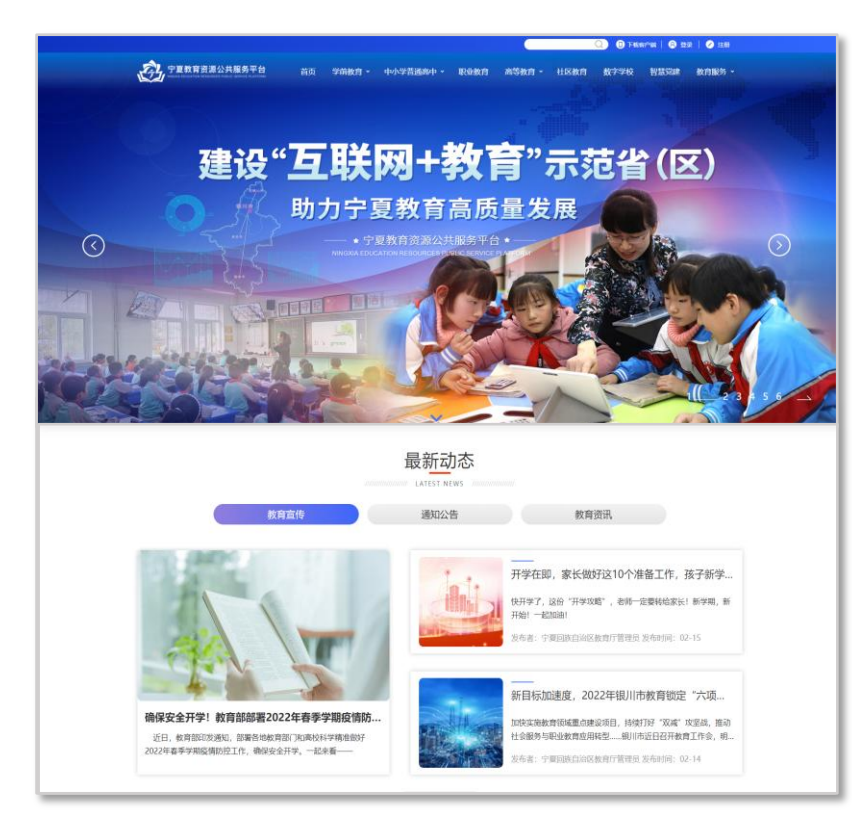

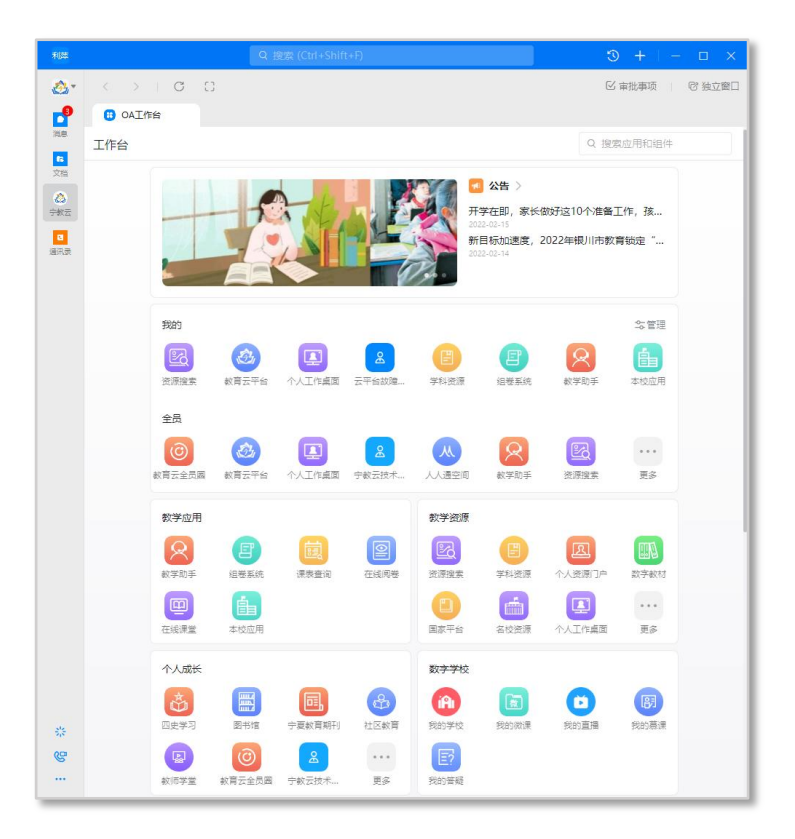

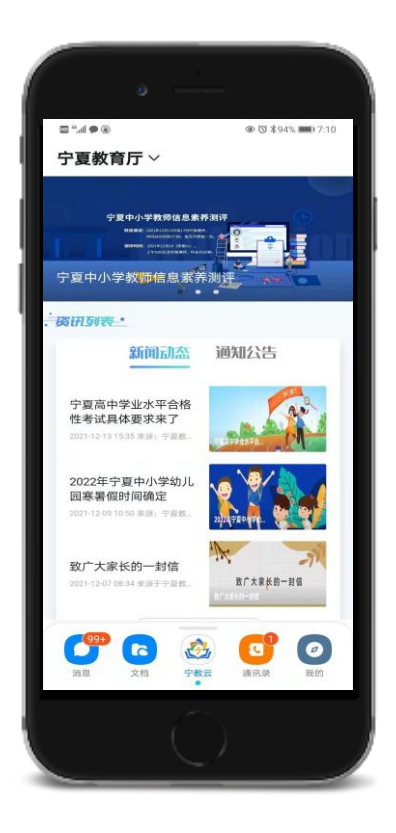

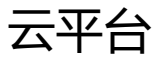

宁教云PC客户端

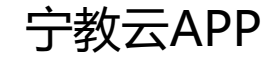

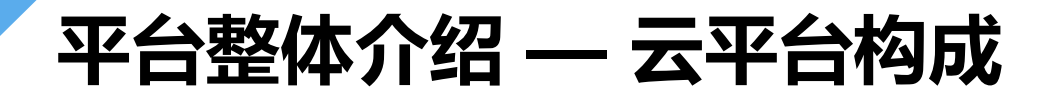

云平台是宁夏教育资源公共服务平台的Web端,主要包括外门户、个人门户、资源中心、应用中心、运营后台和开放平台,外门户是云平台的统一入口,可以获取所有资讯和服务,入口地址:<u>https://www.nxeduyun.com</u>。

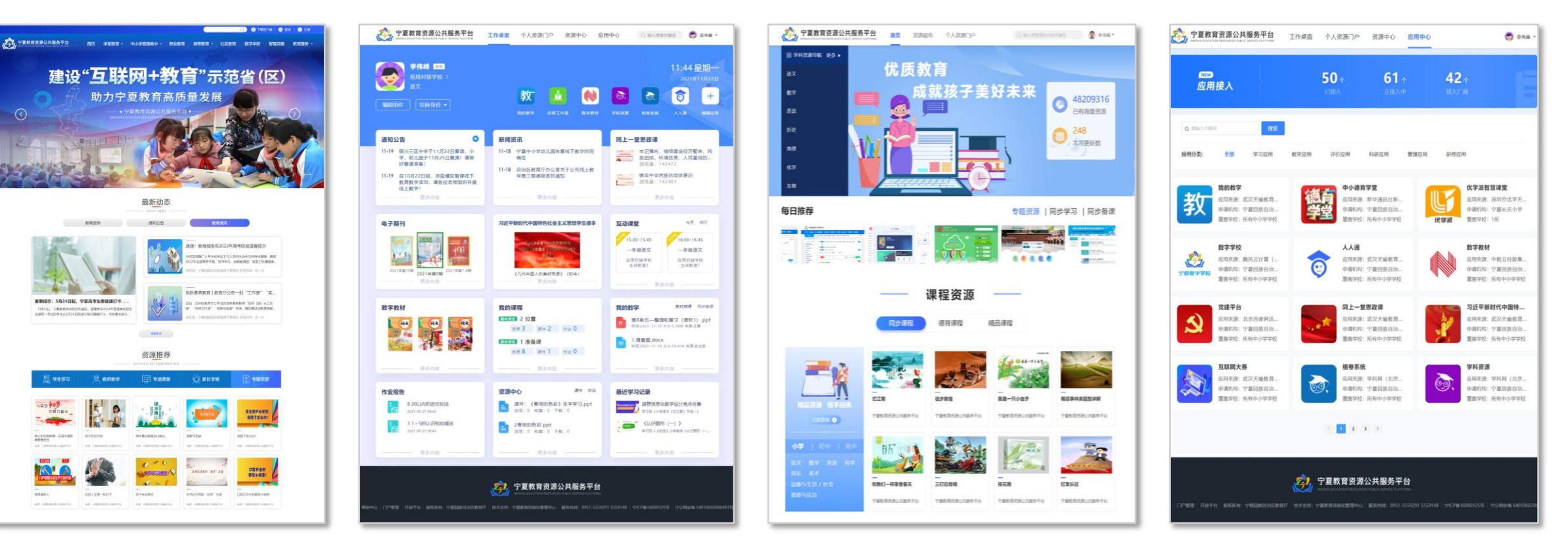

外门户

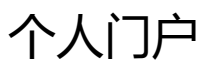

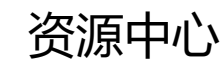

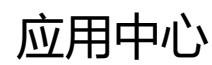

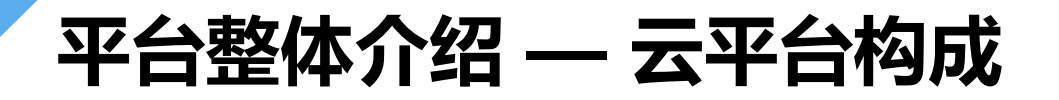

云平台是宁夏教育资源公共服务平台的Web端,主要包括外门户、个人门户、资源中心、应用中心、运营后台和开放平台,外门户是云平台的统一入口,可以获取所有资讯和服务,入口地址:<u>https://www.nxeduyun.com</u>。

| TADA 价值<br>服务共享       March         ************************************                                                                                                    |
|----------------------------------------------------------------------------------------------------|
| Control         Control         Control <t< th=""></t<>                                                                                                    |
|                                                                                                    |
|                                                                                                    |
|                                                                                                    |
|                                                                                                    |
| 应用接入流程                                                                                                    |
| s - s - c - b                                                                                                    |
| VERSION VERSION VE |
|                                                                                                    |
|                                                                                                    |
|                                                                                                    |
|                                                                                                    |
| ************************************                                                                                                    |
|                                                                                                    |

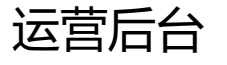

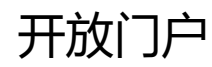

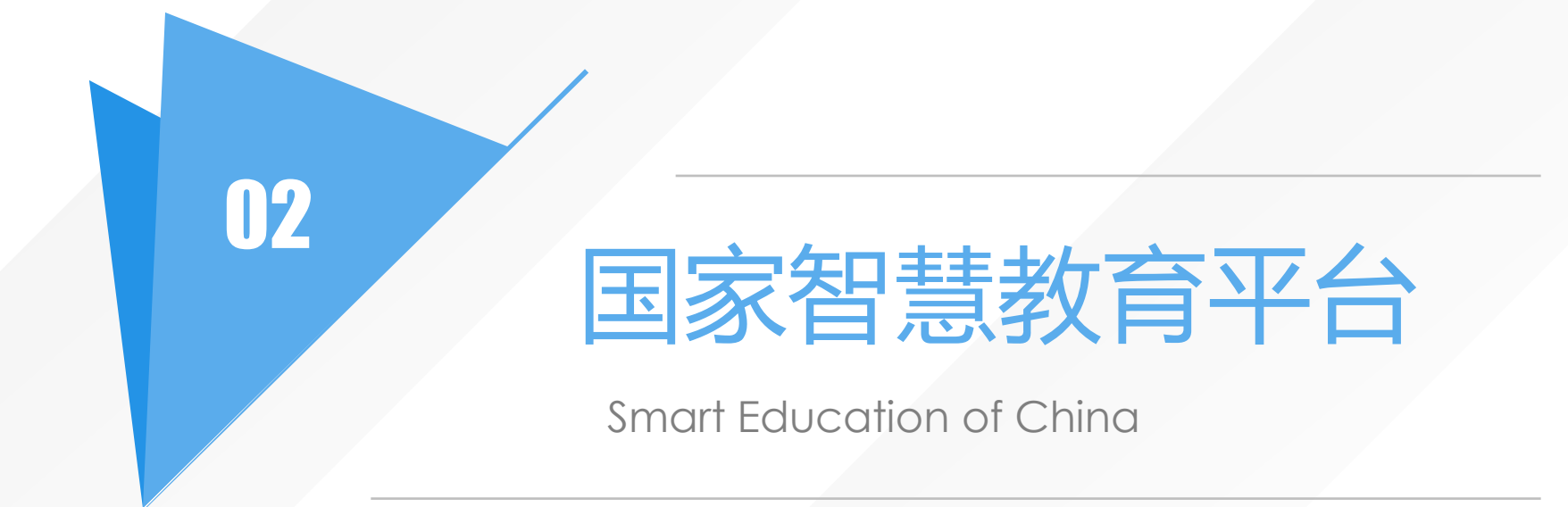

# 国家智慧教育公共服务平台 - 简介

地址: https://www.smartedu.cn

指导:中华人民共和国教育部 主办:教育部教育技术与资源发展中心 (中央电化教育馆)

### 平台构成:

- □ 国家中小学智慧教育平台
- □ 国家职业教育智慧教育平台
- □ 国家高等教育智慧教育平台
- □ 国家24365大学生就业服务平台

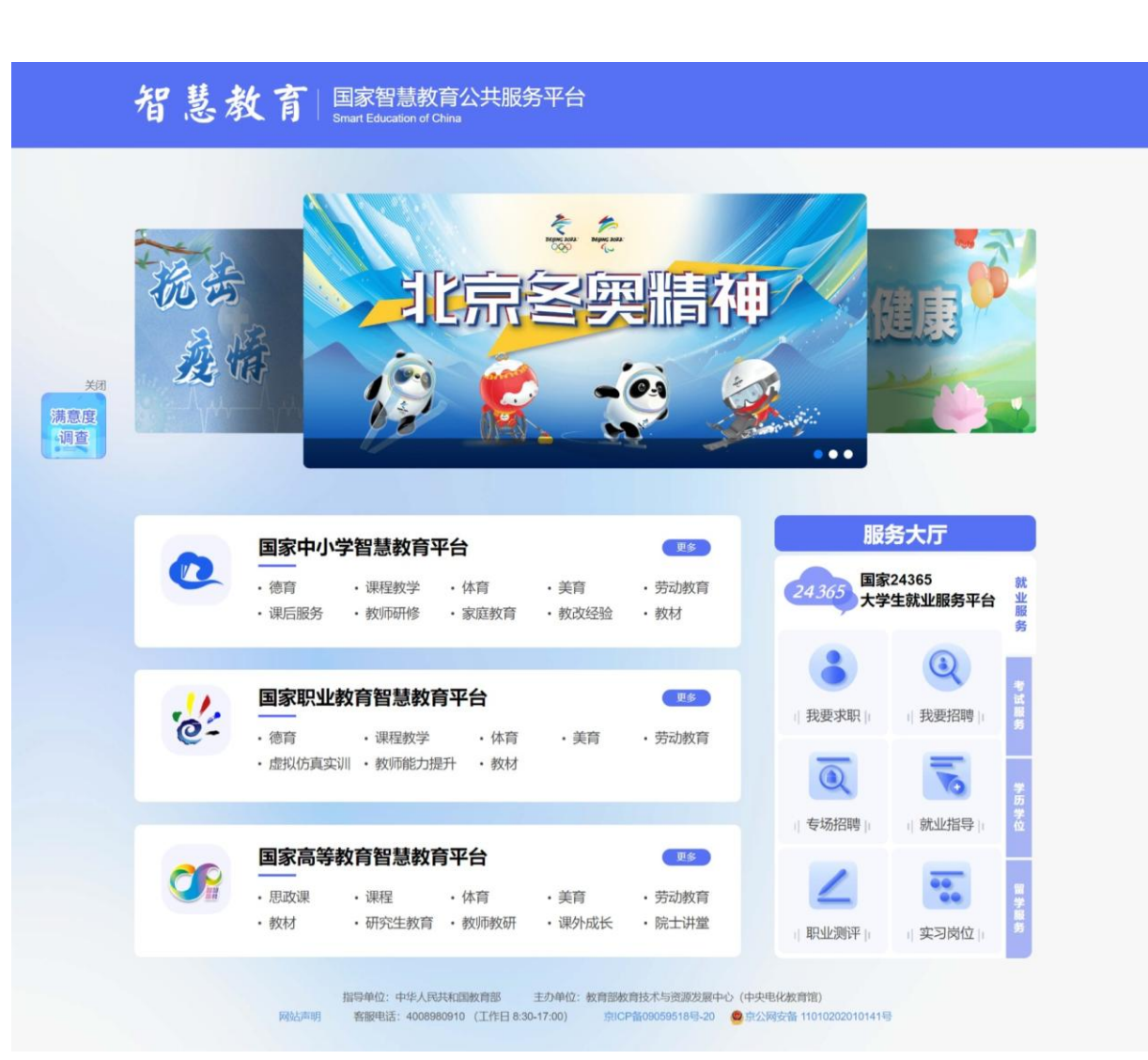

## 国家智慧教育公共服务平台 - 教育云入口

### 国家智慧教育平台入口:

### □ 首页轮播图

□ 顶部菜单-教育服务

□ 门户首页底部

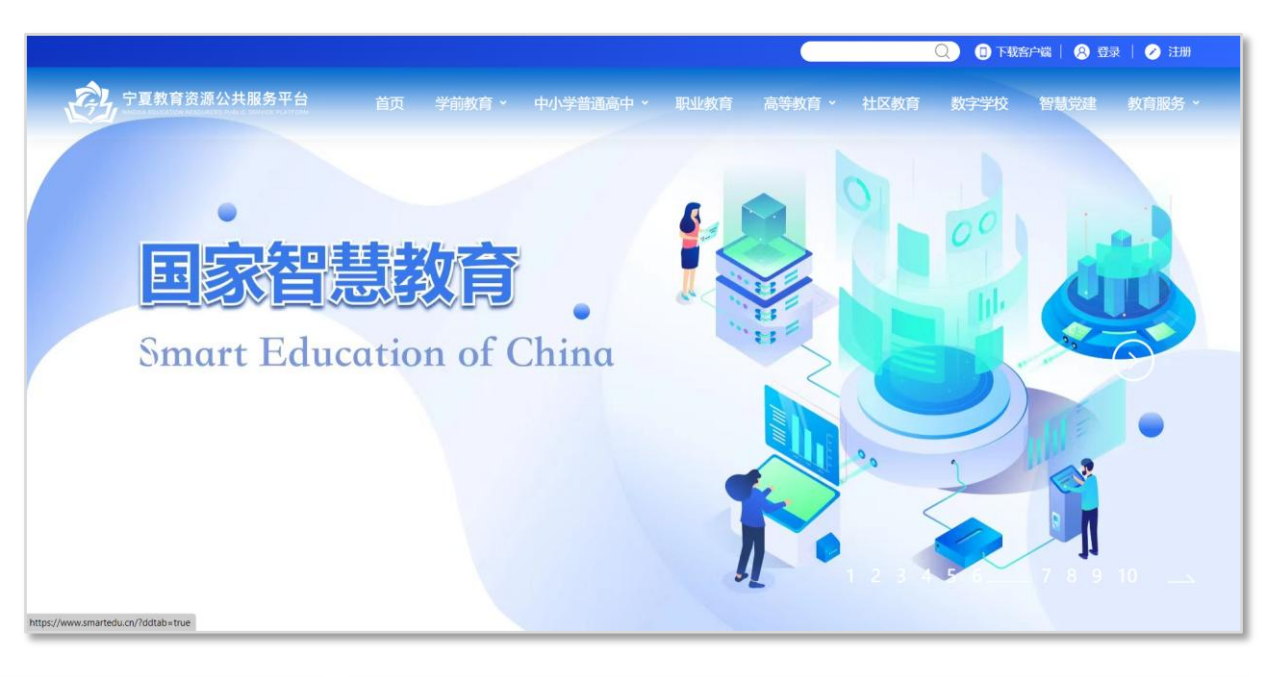

| 「「「」」「「夏朝」」「夏朝」」「夏朝」」「夏朝」「夏朝」「夏朝」「夏朝」「夏朝                                                                                                    | 字学校 智慧党建 教育服务 * |
|----------------------------------------------------------------------------------------------------|-----------------|
| ★ Weitebulkinetweise site beiter stabel                                                                                                    |                 |
| 全国教育服务平台系统                                                                                                    |                 |
|                                                                                                    |                 |
| 教育部门相关网站 党委政府相关网站 省市区教育网站 厅内应用系统 🛛 📲 📓 📓 📓 🖉 🖓 🖓 🖓 🖓 🖓 🖓 🖓 🖓 🖓 🖓 🖓 🖓 🖓                                                                                                    | 主资助管理信息系统       |
|                                                                                                    | -               |
|                                                                                                    |                 |
| ◆ 全国中等职业学校学生管理结     ● 京东统     ◆ 全国中等职业学校学生管理结     ● 中小学生学籍信息管理系统     ◆ 全国学前教育管理信息系统     ▲ 全国教研     ▲ 全国教研     ◆     ◆     ◆     ◆     ◆     ◆     ◆     ◆     ◆     ◆     ◆     ◆     ◆     ◆     ◆     ◆     ◆     ◆     ◆     ◆     ◆     ◆     ◆     ◆     ◆     ◆     ◆     ◆     ◆     ◆     ◆     ◆     ◆     ◆     ◆     ◆     ◆     ◆     ◆     ◆     ◆     ◆     ◆     ◆     ◆     ◆     ◆     ◆     ◆     ◆     ◆     ◆     ◆     ◆     ◆     ◆     ◆     ◆     ◆     ◆     ◆     ◆     ◆     ◆     ◆     ◆     ◆     ◆     ◆     ◆     ◆     ◆     ◆     ◆     ◆     ◆     ◆     ◆     ◆     ◆     ◆     ◆     ◆     ◆     ◆     ◆     ◆     ◆     ◆     ◆     ◆     ◆     ◆     ◆     ◆     ◆     ◆     ◆     ◆     ◆     ◆     ◆     ◆     ◆     ◆     ◆     ◆     ◆     ◆     ◆     ◆     ◆     ◆     ◆     ◆     ◆     ◆     ◆     ◆     ◆     ◆     ◆     ◆     ◆     ◆     ◆     ◆     ◆     ◆     ◆     ◆     ◆     ◆     ◆     ◆     ◆     ◆     ◆     ◆     ◆     ◆     ◆     ◆     ◆     ◆     ◆     ◆     ◆     ◆     ◆     ◆     ◆     ◆     ◆     ◆     ◆     ◆     ◆     ◆     ◆     ◆     ◆     ◆     ◆     ◆     ◆     ◆     ◆     ◆     ◆     ◆     ◆     ◆     ◆     ◆     ◆     ◆     ◆     ◆     ◆     ◆     ◆     ◆     ◆     ◆     ◆     ◆     ◆     ◆     ◆     ◆     ◆     ◆     ◆     ◆     ◆     ◆     ◆     ◆     ◆     ◆     ◆     ◆     ◆     ◆     ◆     ◆     ◆     ◆     ◆     ◆     ◆     ◆     ◆     ◆     ◆     ◆     ◆     ◆     ◆     ◆     ◆     ◆     ◆     ◆     ◆     ◆     ◆     ◆     ◆     ◆     ◆     ◆     ◆     ◆     ◆     ◆     ◆     ◆     ◆     ◆     ◆     ◆     ◆     ◆     ◆     ◆     ◆     ◆     ◆     ◆     ◆     ◆     ◆     ◆     ◆     ◆     ◆     ◆     ◆     ◆     ◆     ◆     ◆     ◆     ◆     ◆     ◆     ◆     ◆     ◆     ◆     ◆     ◆     ◆     ◆     ◆     ◆     ◆     ◆     ◆     ◆     ◆     ◆     ◆     ◆     ◆     ◆     ◆     ◆     ◆     ◆     ◆     ◆     ◆     ◆     ◆     ◆     ◆     ◆     ◆     ◆     ◆     ◆     ◆     ◆     ◆     ◆     ◆     ◆     ◆     ◆     ◆     ◆     ◆     ◆     ◆     ◆     ◆     ◆     ◆ | 师管理信息系统         |
|                                                                                                    |                 |

### 国家智慧教育公共服务平台 - 平台构成

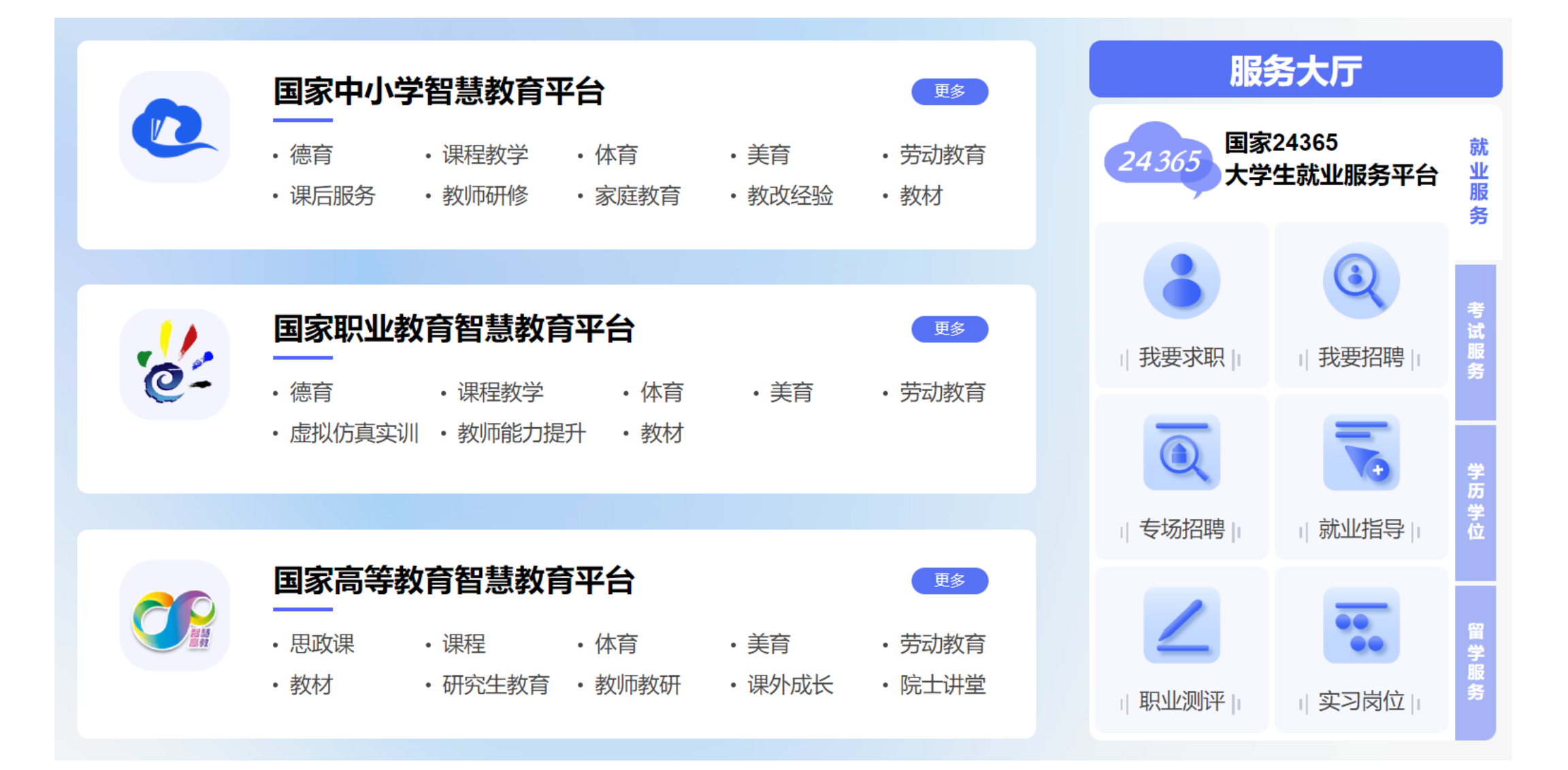

```
国家中小学智慧教育平台
```

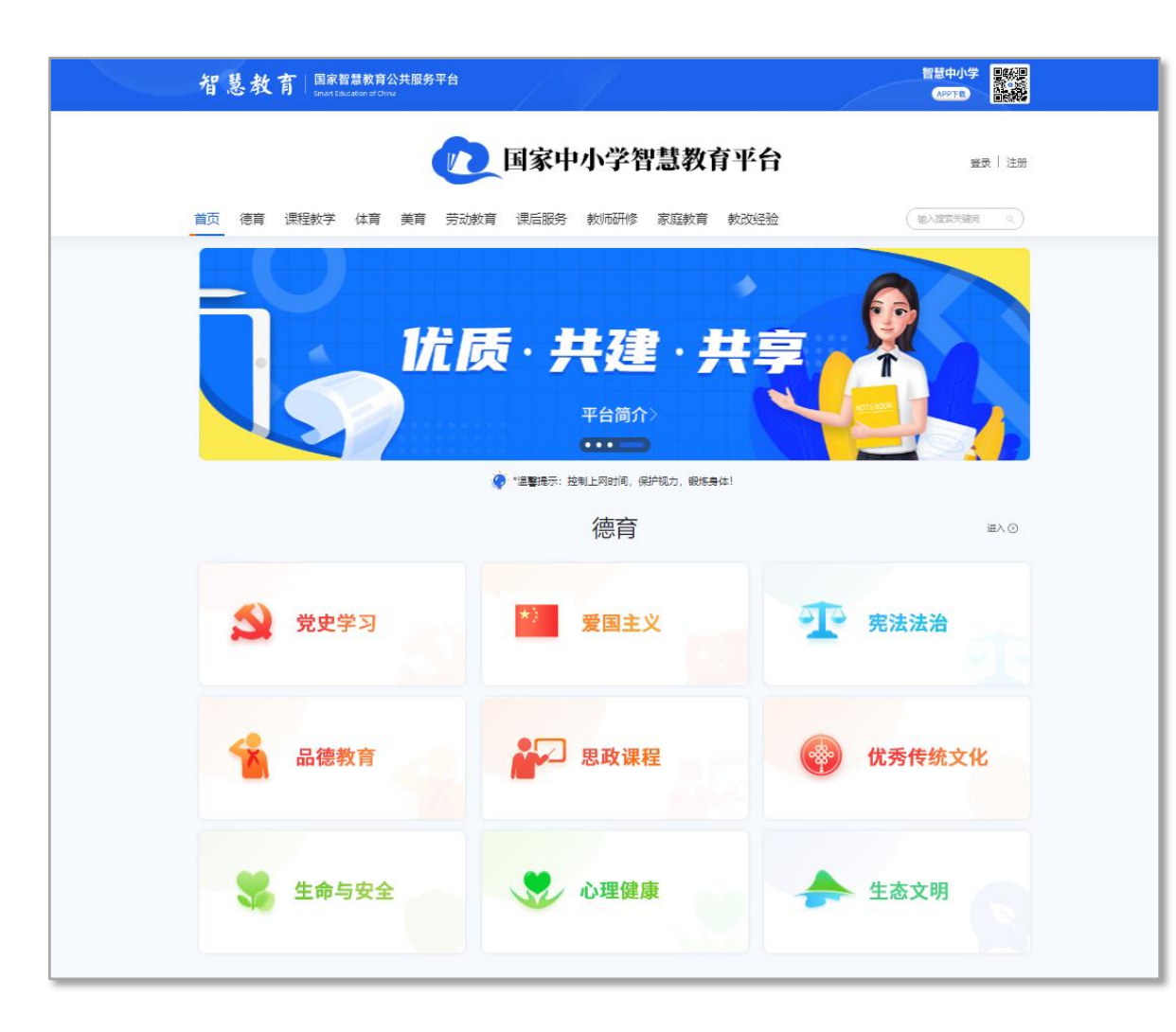

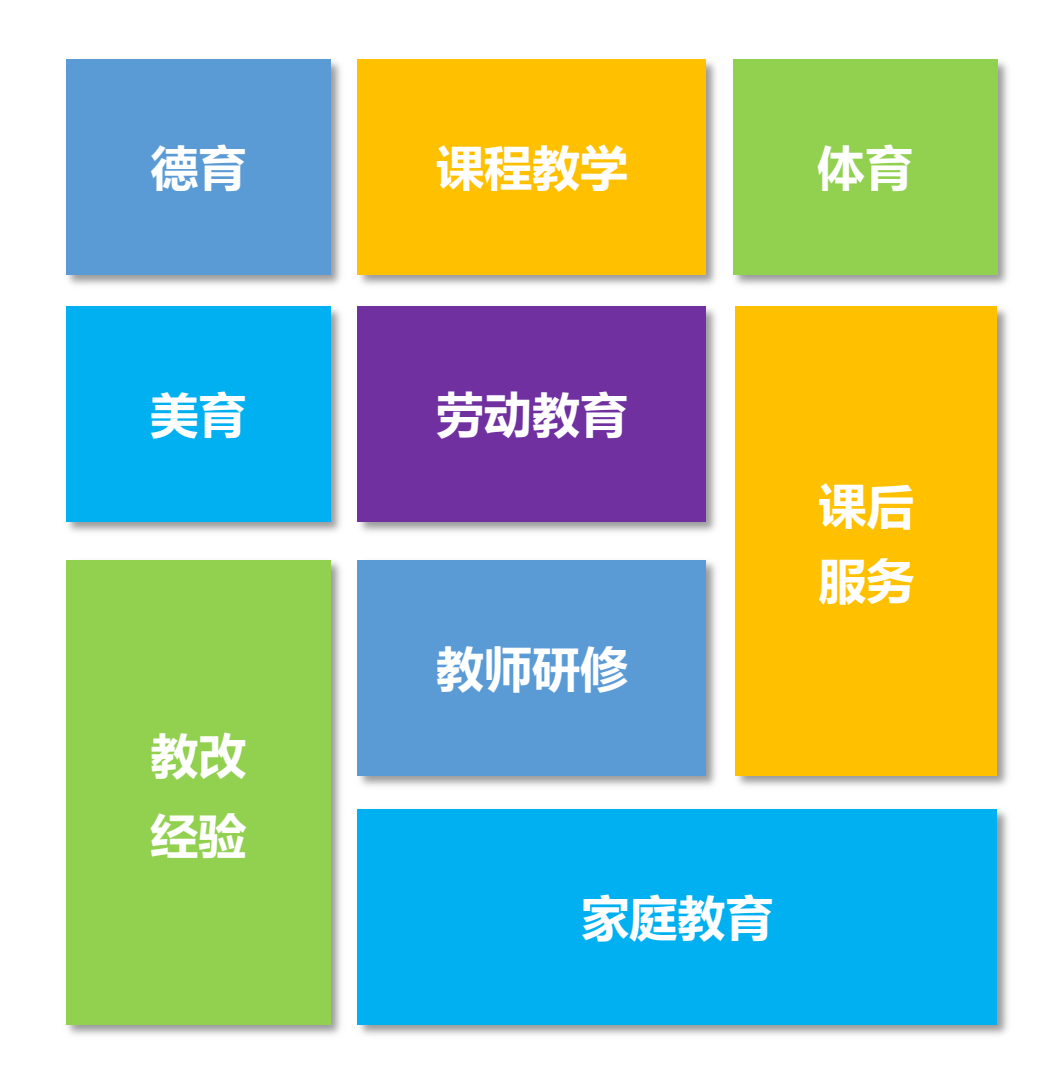

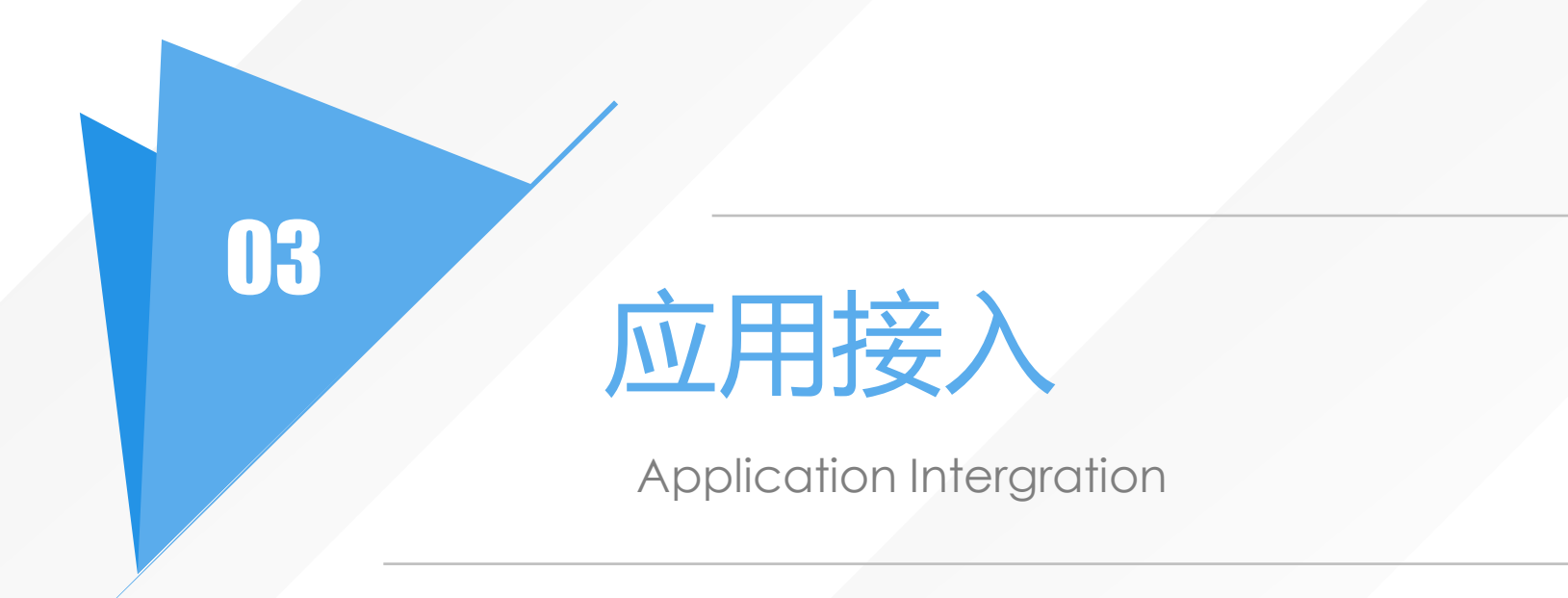

开放平台

秉承标准、开放、共享的原则,提供一站式服务应用接入,打造宁夏"互联网+教育"应用生态体系。教育局和 学校可以自主按需登记并接入应用,也可以申请开通其他机构已接入应用。

### 建立开放平台

- ▶ 应用统一接入,统一管理,构建教育应用生态
- ▶ 沉淀应用数据、汇聚应用资源
- ▶ 平台能力对外开放, 繁荣教育应用生态
- ▶ 建设分级分权应用管理和监管模式

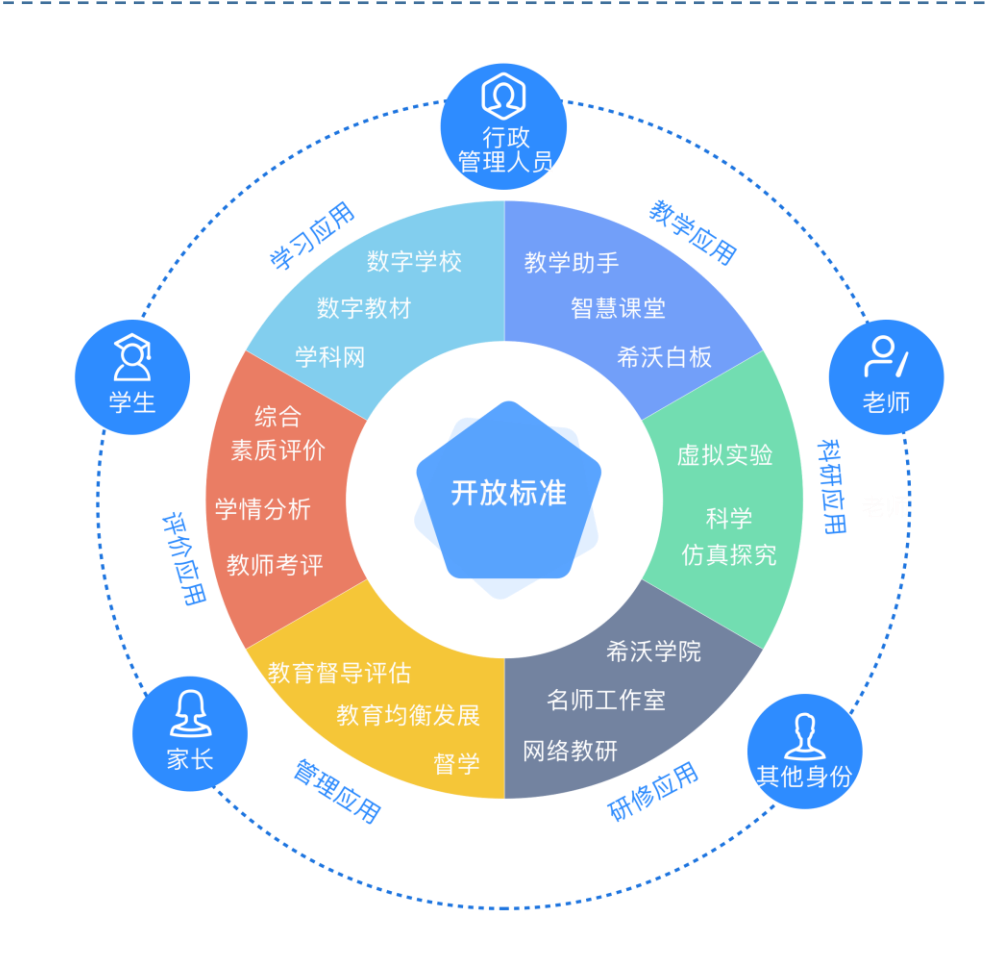

应用、资源开放接入,实现一处接入、多处开通,一站式访问

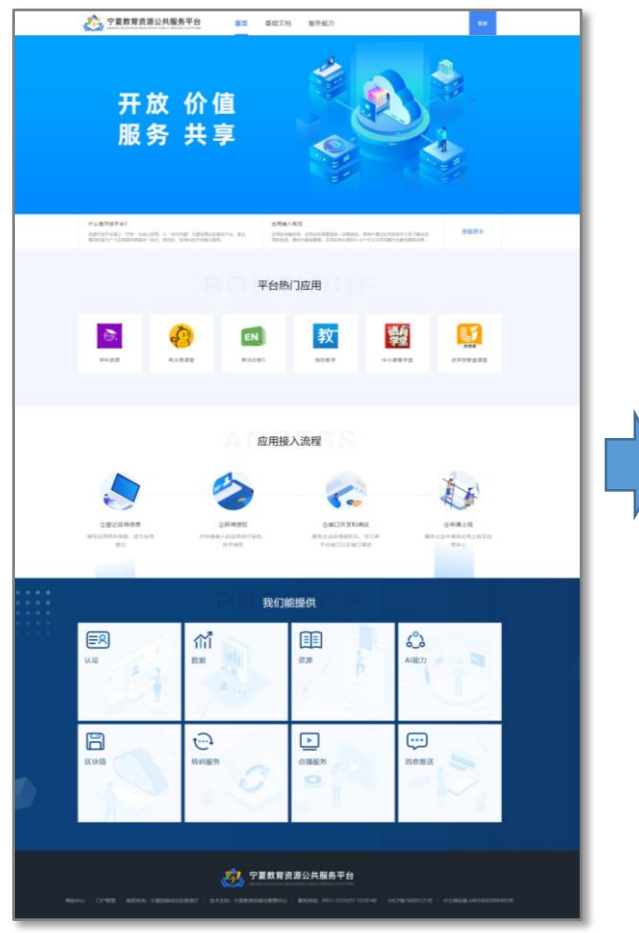

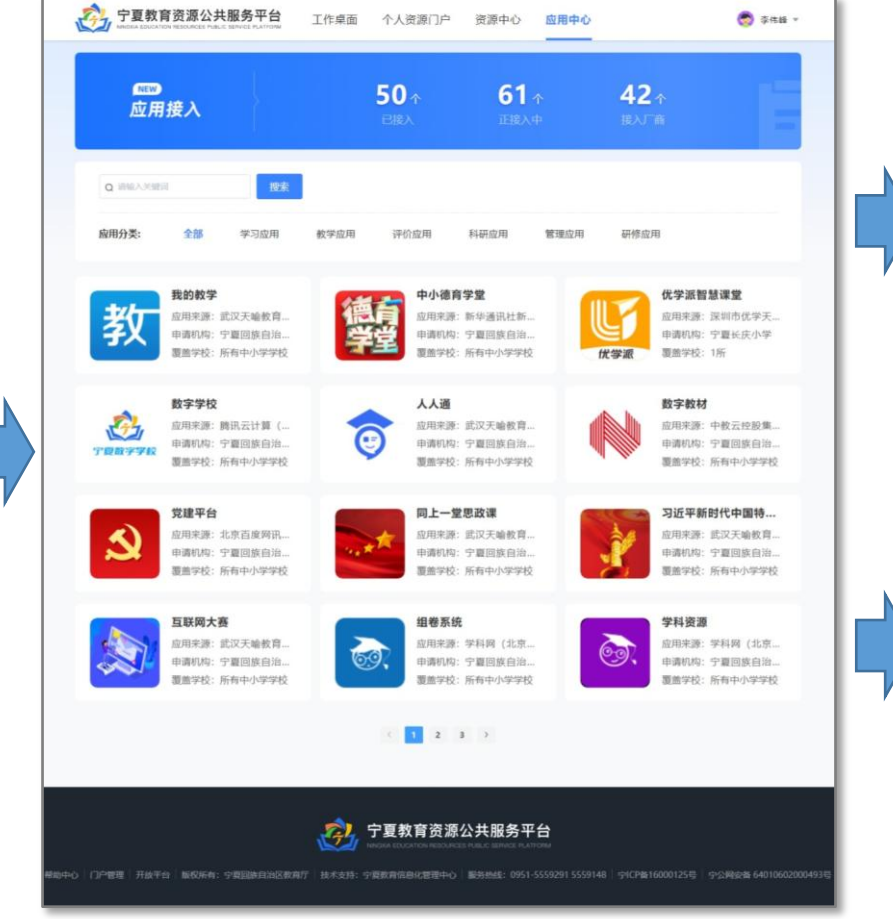

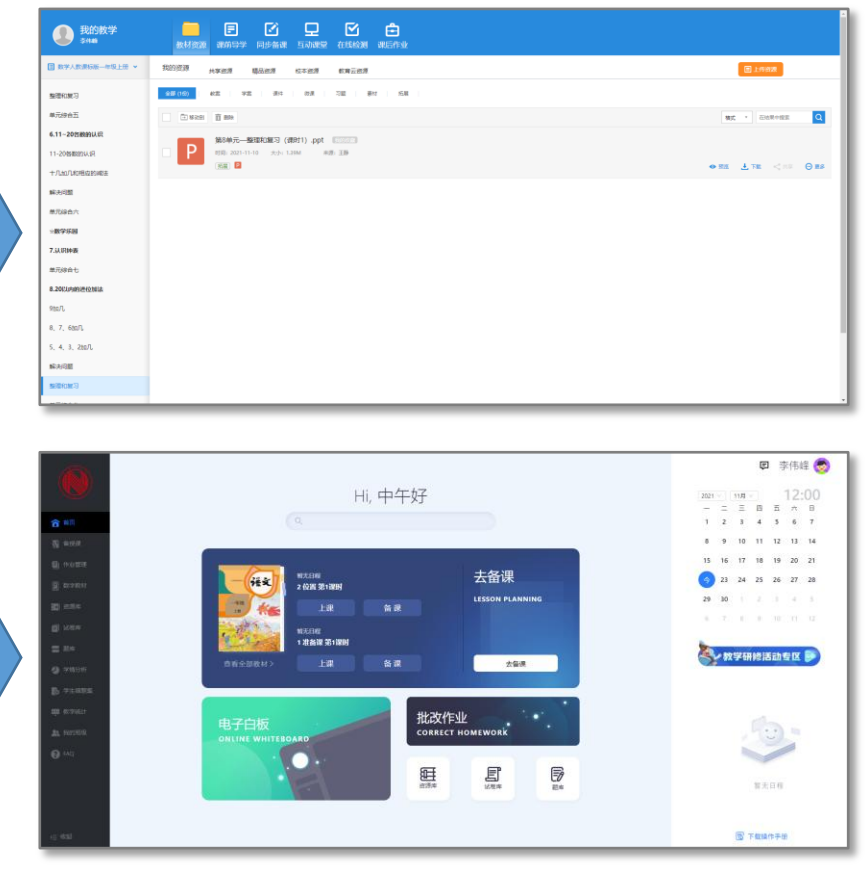

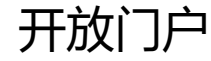

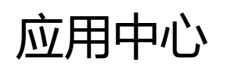

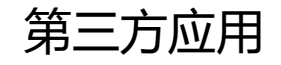

....

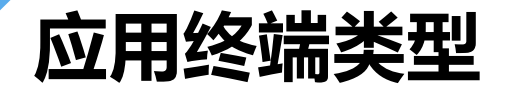

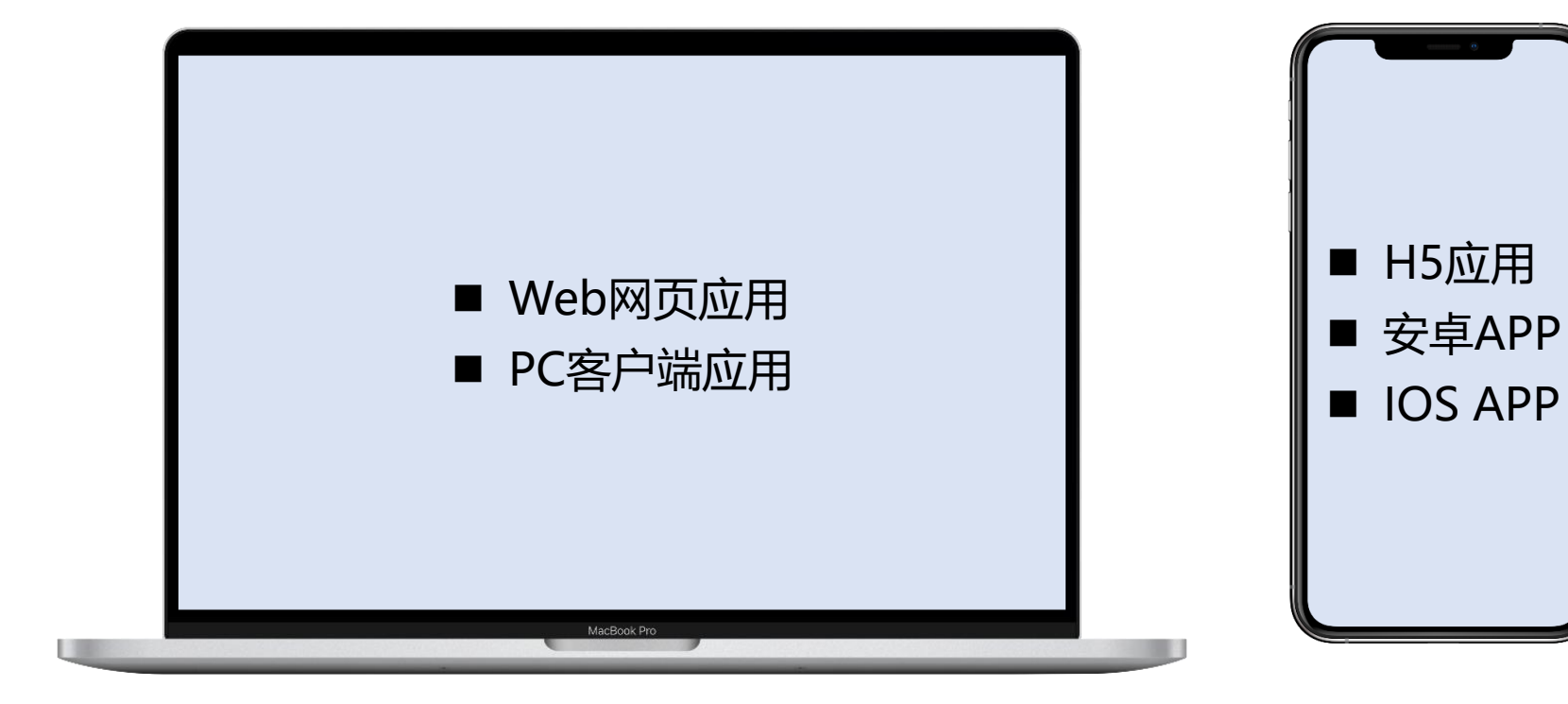

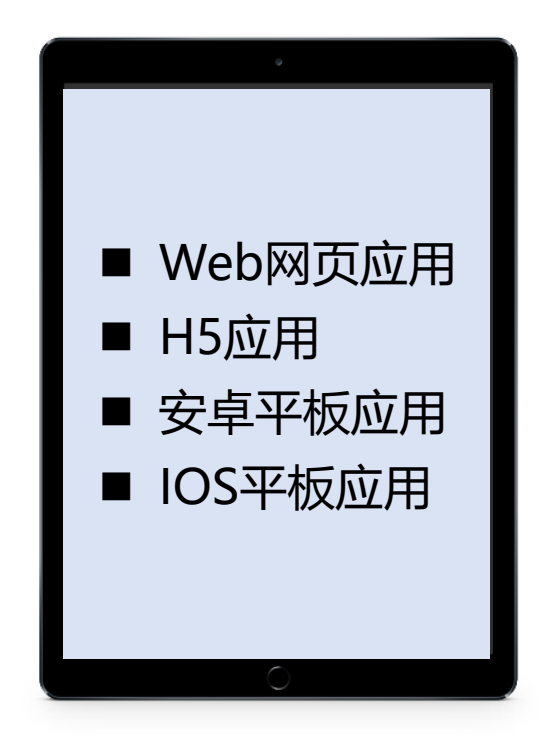

手机

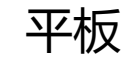

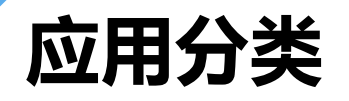

| 教学应用                               | 学习应用                   | 教研应用                     | 科研应用                 | 管理应用                     | 评价应用                     |
|------------------------------------|------------------------|--------------------------|----------------------|--------------------------|--------------------------|
| 备课<br>授课<br>录制课程<br>在线课堂<br>作业<br> | 课堂学习<br>自主学习<br>练习<br> | 教师学习<br>教研课程<br>教研培训<br> | 论文<br>专利<br>科研经费<br> | 考勤<br>消费<br>图书<br>财务<br> | 体质健康<br>综合素质<br>信息素养<br> |

### 应用接入内容

#### 统一认证

- 统一登录:通过教育云统一认证登
   录,用户在登录状态进入应用需自
   动登录;
- 主动退出:通过认证中心统一退出,
   退出后可再次通过教育云统一登录;
- 被动退出:用户在教育云或其他应 用退出后,Web端应用需自动退出;
- 宁教云APP免登:H5应用或适配移 动端的Web应用可对接免登,发布 到宁教云APP工作台。

#### 基础数据

- 同步用户基本信息;
- 同步教师任教信息;
- 同步教育云头像。

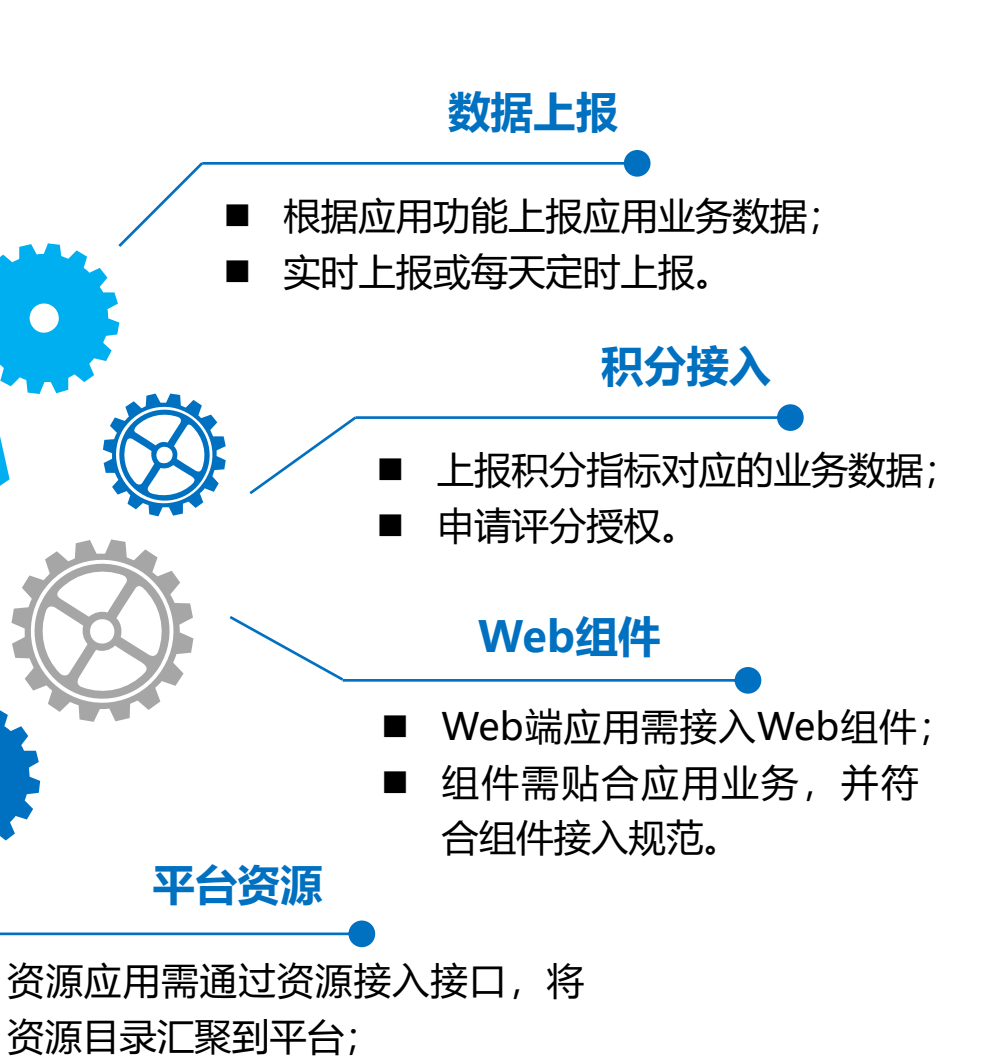

教学、学习应用可通过资源开放平台调用平台资源。

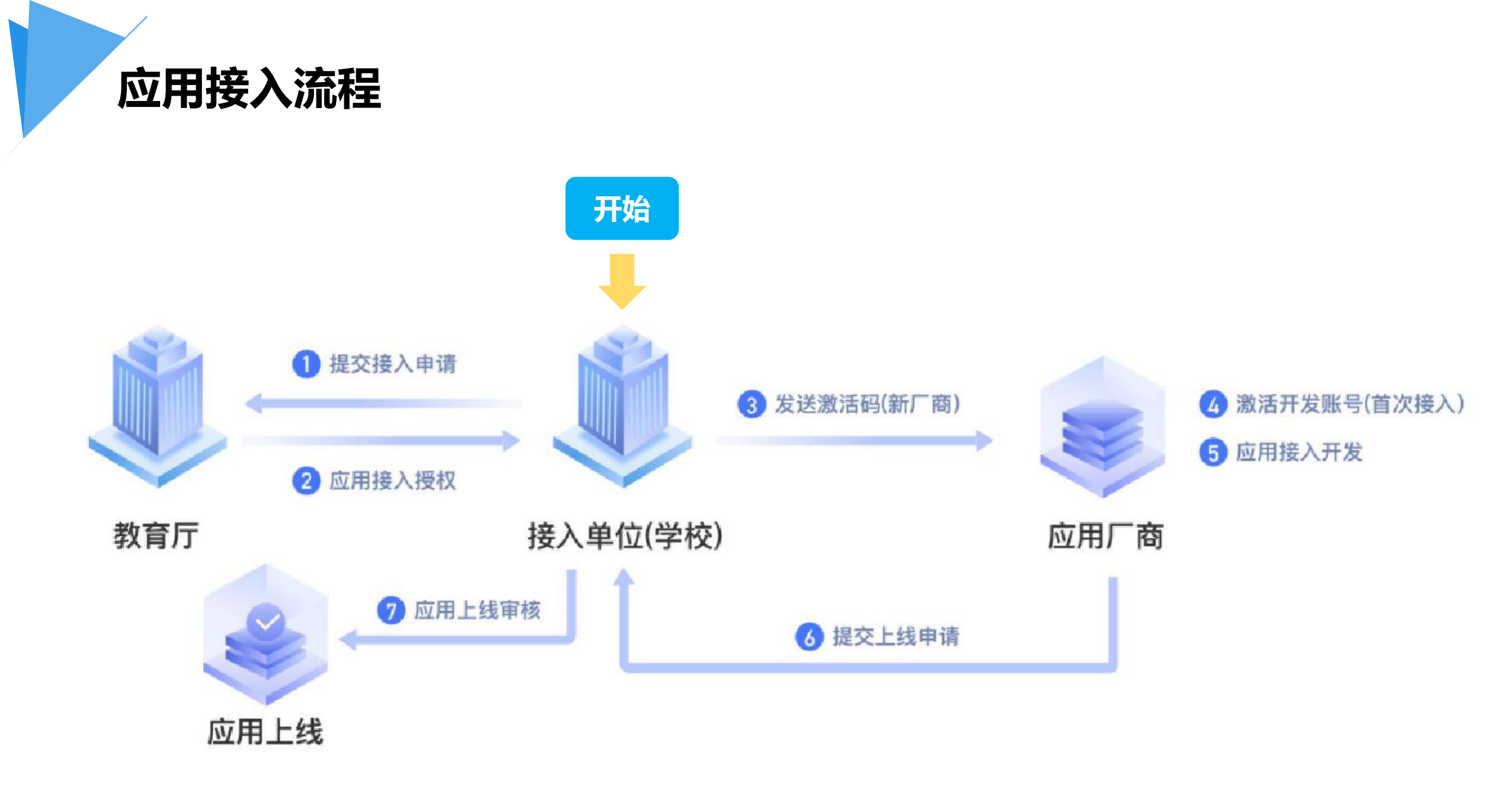

应用接入操作

操作路径:运营后台 — 应用管理 (https://www.nxeduyun.com/console) 适用角色:教育厅管理员、市教育局管理员、区县教育局管理员、学校管理员 主要职责:管理本机构/学校接入的应用

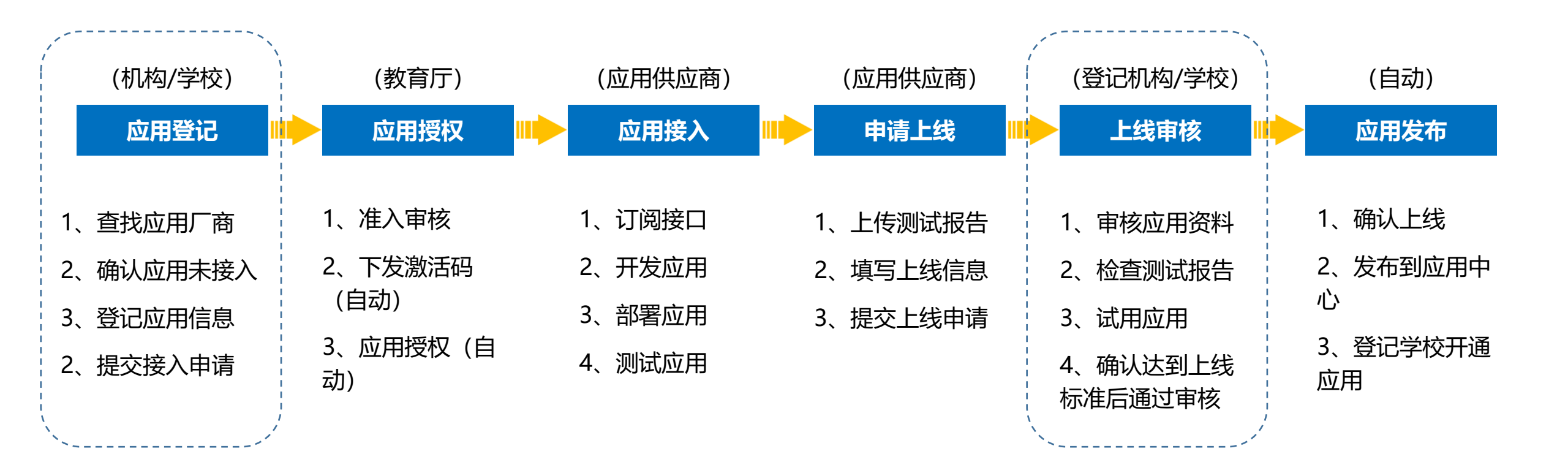

### 应用接入流程 — 应用登记

操作路径:运营后台——应用管理——应用接入 (https://www.nxeduyun.com/console) 用户角色:教育厅管理员、市教育局管理员、区县教育局管理员、学校管理员

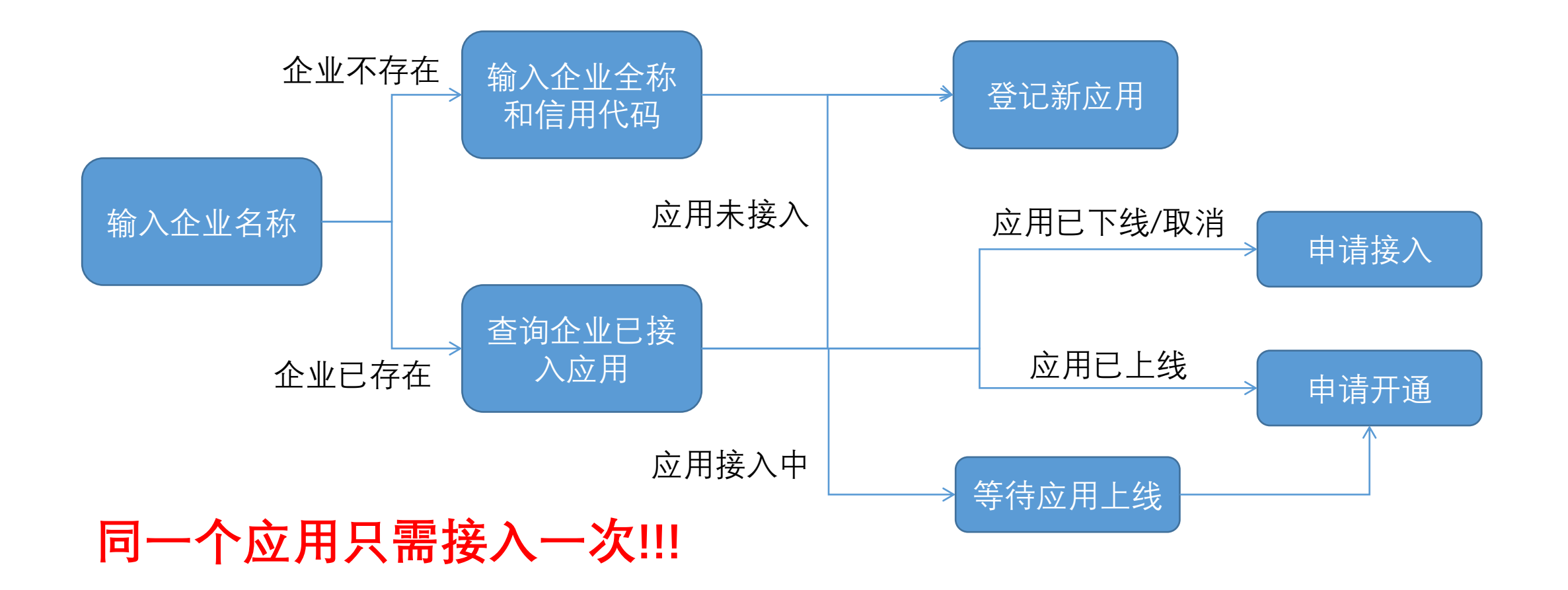

### 应用接入流程 — 应用授权

# 操作路径:运营后台——应用管理 (https://www.nxeduyun.com/console) 用户角色:教育厅管理员

#### 准入审核

接入单位(学校)登记应用信 息并提交接入申请后,教育云 管理员将对应用接入申请进行 准入审核,通过审核后即可获 得默认应用授权,将应用接入 开放平台。如果应用不符合接 入标准,或登记的信息存在问 题,则会驳回申请。接入单位 (学校)管理员根据驳回意见 ,确定是修改后重新提交或取 消应用接入。

#### 应用授权

登记的应用通过准入审核 后,平台将自动下发应用 默认授权,包括App Key 、App Secret和默认接口 授权。App Key是应用的 唯一标识,App Secret是 服务企业调用平台能力接 口的密钥(相当于密码)

#### 创建企业账号

登记的应用通过准入审核 后,平台将检查应用服务 企业是否有开放平台账号 ,如果没有,则创建一个 企业账号,并将激活码返 回给应用登记机构。服务 企业可通过激活码激活账 号,完成后续操作。

## 应用接入流程 — 应用接入

# 操作路径:开放平台——个人中心——我的应用 (https://www.nxeduyun.com/developer) 用户角色:应用厂商

| 激活账号<br>(初次对接)                                                                                                    | 认证接入                                                                                                    | 数据同步                                                                                                    | 开发联调                                                                                                    |
|----------------------------------------------------------------------------------------------------|----------------------------------------------------------------------------------------------------|----------------------------------------------------------------------------------------------------|----------------------------------------------------------------------------------------------------|
| 如果应用的服务企业是第<br>一次在平台上接入应用,<br>平台将创建新的企业应用,<br>应用接入申请通过后,<br>接入单位(学校)可在运<br>营管理后台查看激活码,<br>并发送给服务企业对接人<br>, 企业可使用激活码在开<br>放平台激活开发账号。 | 认证接入是应用上线到平台<br>应用中心的最低要求。应用<br>获得接入授权后,认证接口<br>默认开放。通过调用统一认<br>证接口,对接平台认证中心<br>,实现统一登录、统一登出<br>和被动登出(Web应用)<br>。 | 教育局/学校开通应用后,<br>应用同时也将取得获取对<br>应范围的用户基础数据的<br>权限,凡是平台可提供的<br>数据,均需要通过数据接<br>口获取。包括用户名、学<br>校、班级、用户头像等,<br>可获取的数据详见接口规<br>范。 | 服务企业开发的应用需符<br>合平台应用接入规范中的<br>规定,否则将无法通过上<br>线审核。在应用上线前,<br>服务企业需对应用的功能<br>及对接的接口进行测试,<br>测试需要覆盖平台提供的<br>测试模板中要求的内容,<br>并将相关结果记录到测试 |

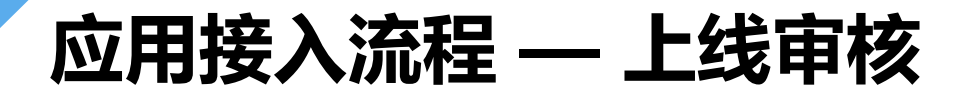

操作路径:运营后台——应用管理 (https://www.nxeduyun.com/console) 用户角色: 接入单位 (学校)管理员

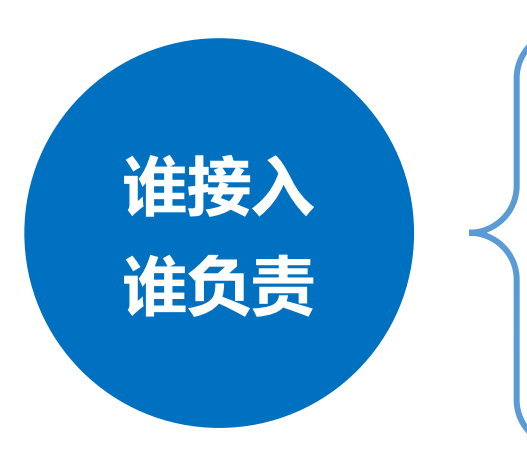

✓ 符合国家、信息化、公安及教育系统主管单位的相关要求。

✔ 符合平台接入规范, 至少完成认证接入和基础数据同步。

✓ 应用信息完整准确, 应用截图清晰, 可充分展现应用核心功能。

✓ 应用访问/下载链接可以正常访问或下载安装, 应用可正常运行。

### 应用接入流程 — 应用发布

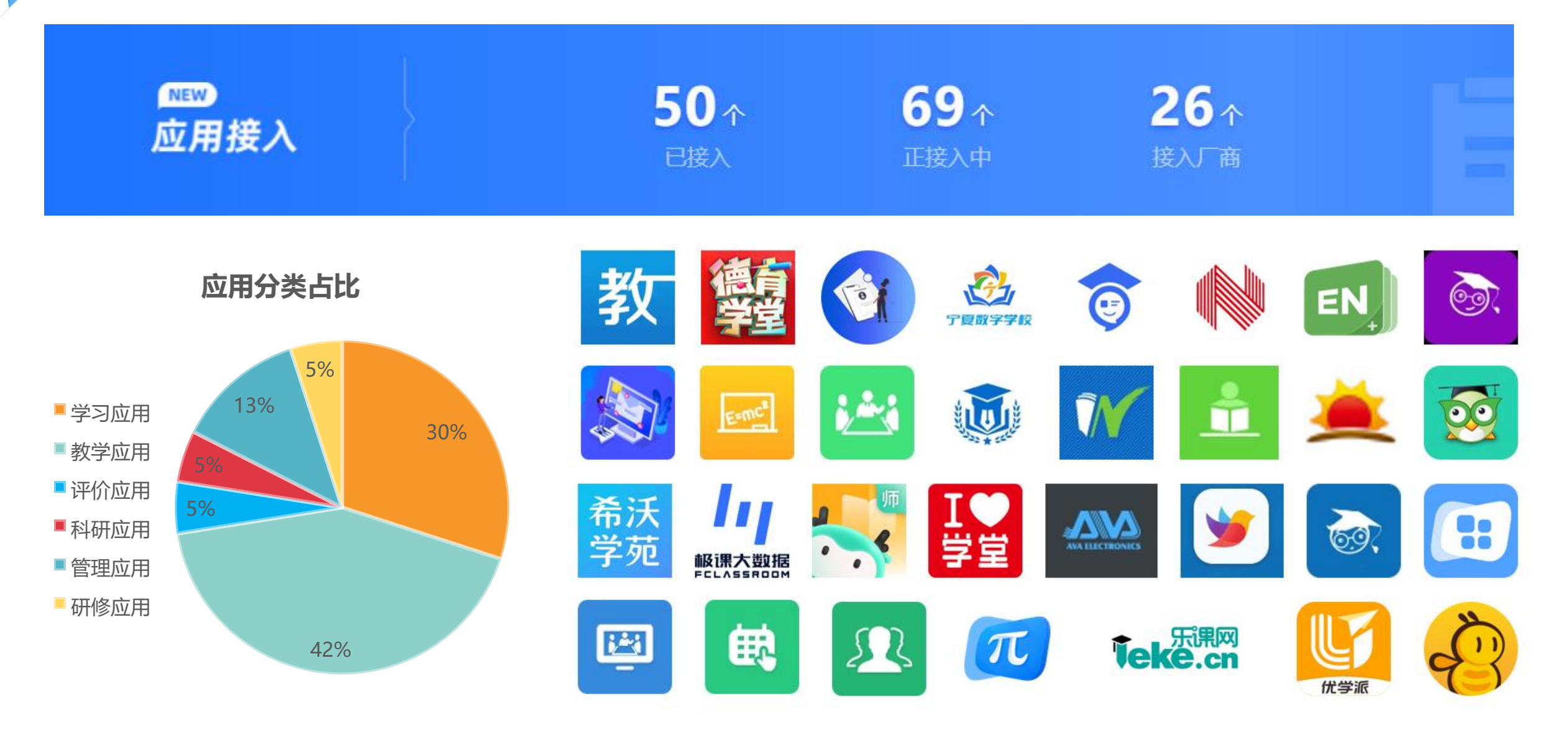

应用开通

操作路径:运营后台——应用管理——应用开通 (https://www.nxeduyun.com/console) 用户角色:教育厅管理员、市教育局管理员、区县教育局管理员、学校管理员

| 学校自行开通 | 开通学校可以使用    | 学校可自行取消开通  |  |  |  |
|--------|-------------|------------|--|--|--|
|        |             |            |  |  |  |
| 上级单位开通 | 辖区内所有学校可以使用 | 学校不可自行取消开通 |  |  |  |

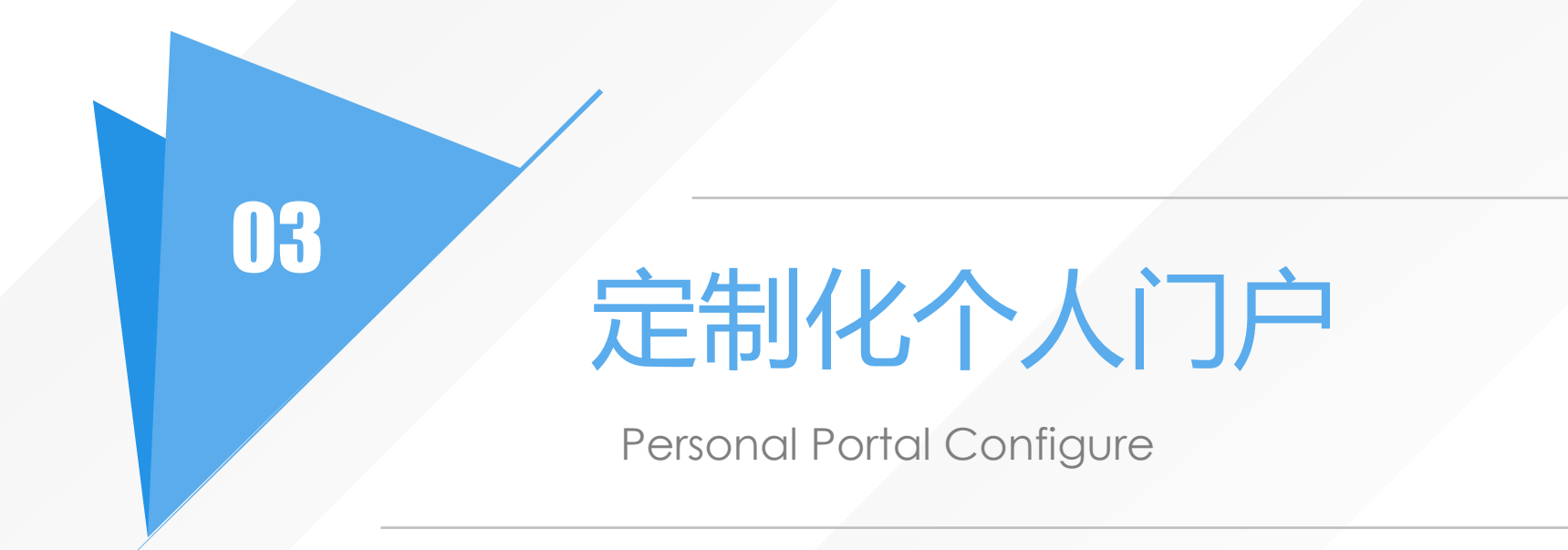

智慧门户

以师生为中心,利用智能引擎技术,汇聚了所有教育应用、教学数据和优质资源,通过用户身份识别、智能关联、 智慧分析等,建设了极具个性化的智慧门户。

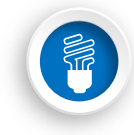

### 统一访问

提供统一的访问入口,涵盖资源门户、 应用门户、开放门户、个人门户统一登 录。

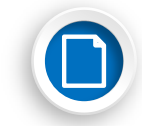

### 统一检索

提供统一的资源查询、应用查询、资 讯查询

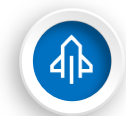

### 千人千面

为师生呈现个性化的专属服务门户

#### 多终端

提供多种终端使用 (WEB\APP\H5)

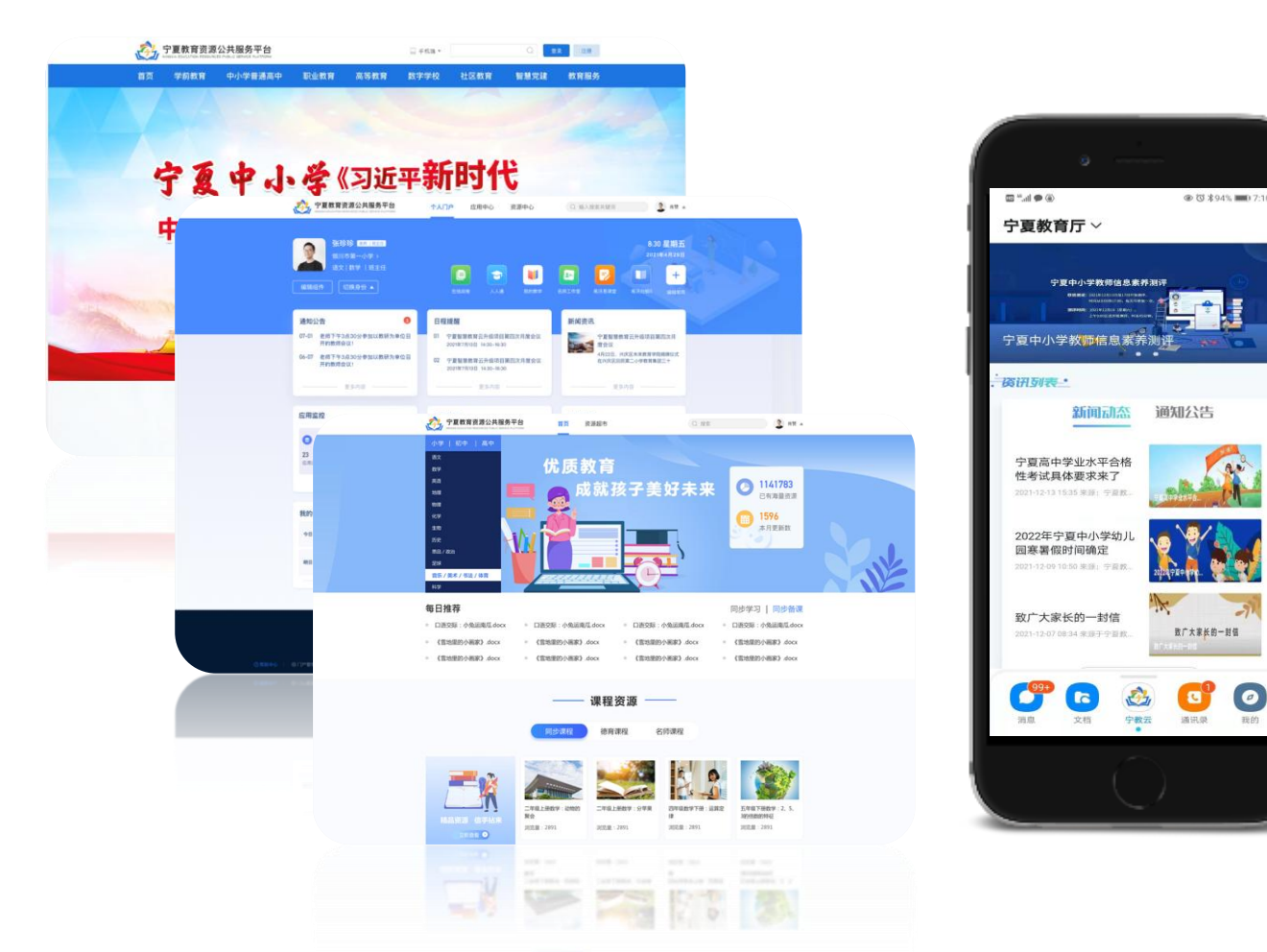

个人门户

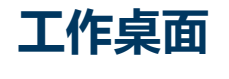

- 学校管理员配置
- 用户自行设置
- 应用快捷访问
- 组件直观呈现
- 按身份切换
- 区分工作日/周末

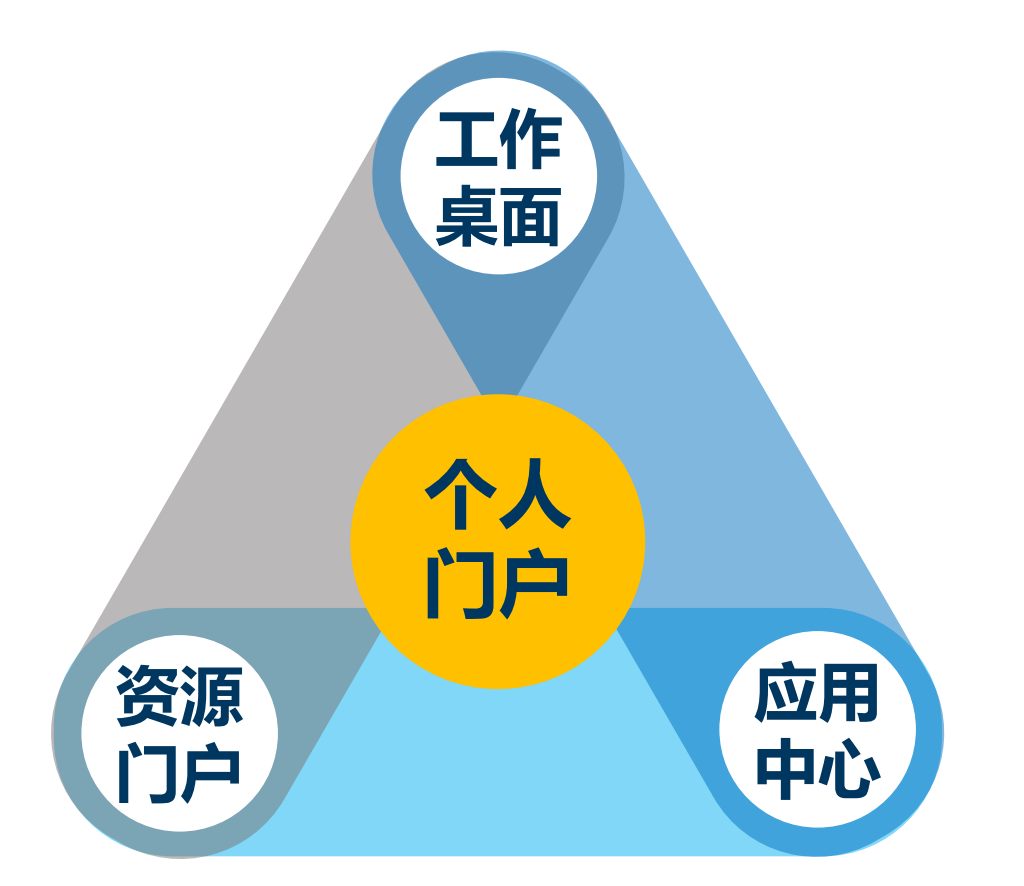

# 个人资源门户 ■ 资源统一搜索 ■ 资源智能推荐 ■ 定制科目、进度

- 应用中心
- 应用统一入口
- 按身份切换

# 定制化个人门户,实现资讯、应用、资源个性化智能推荐

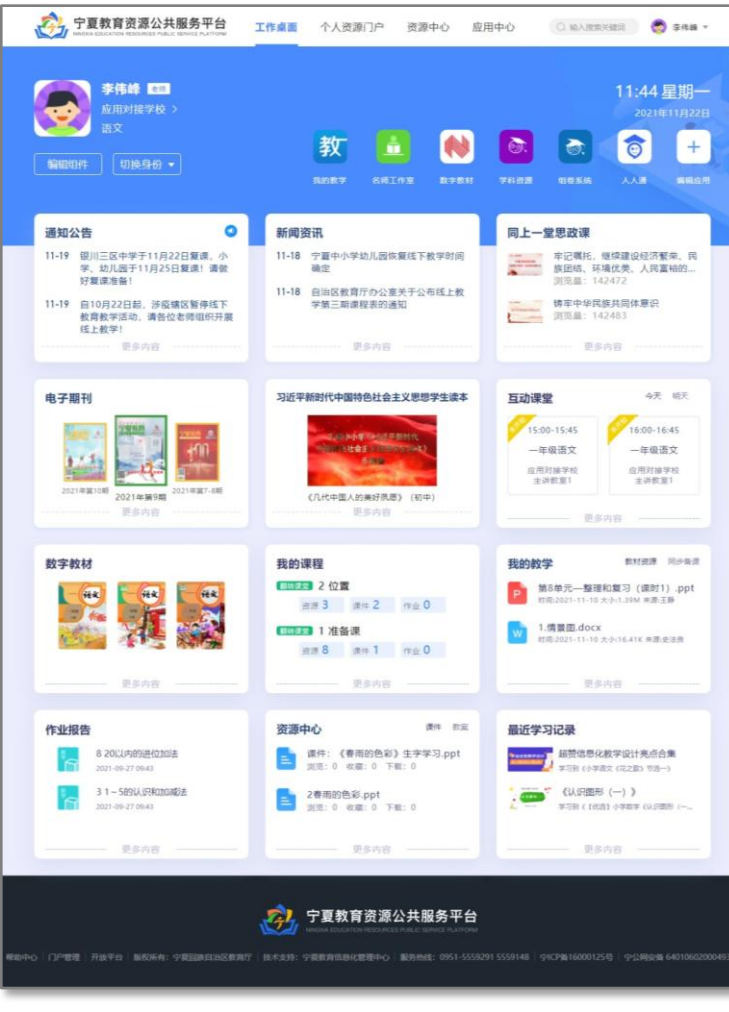

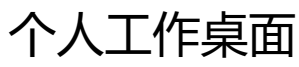

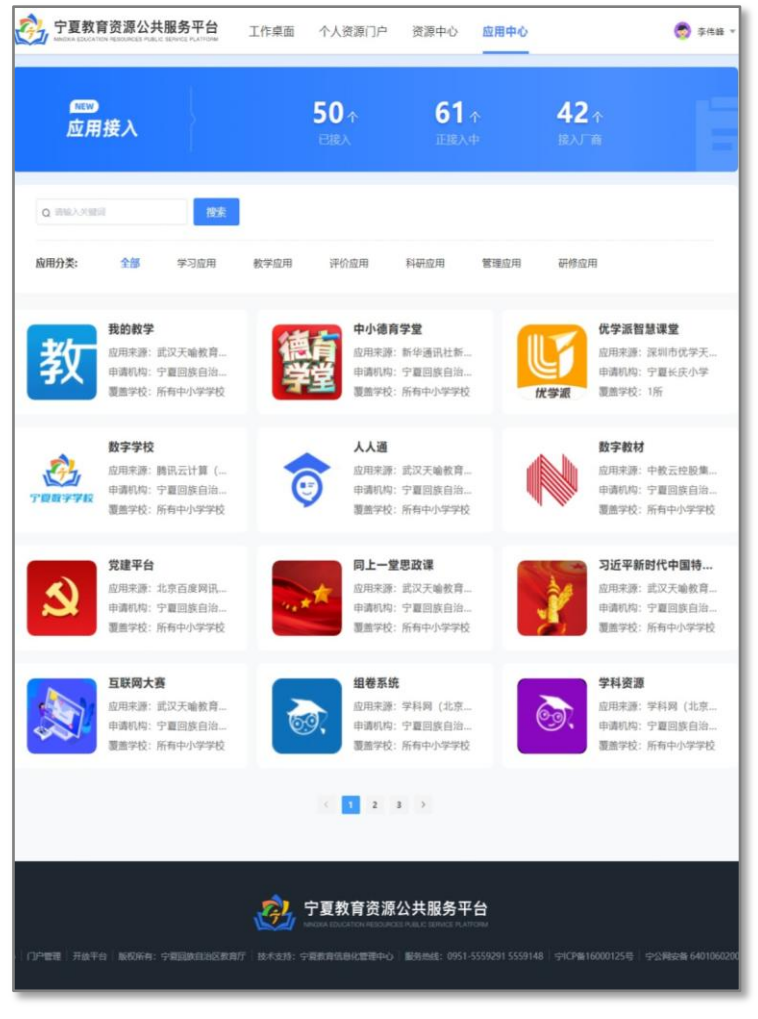

应用中心

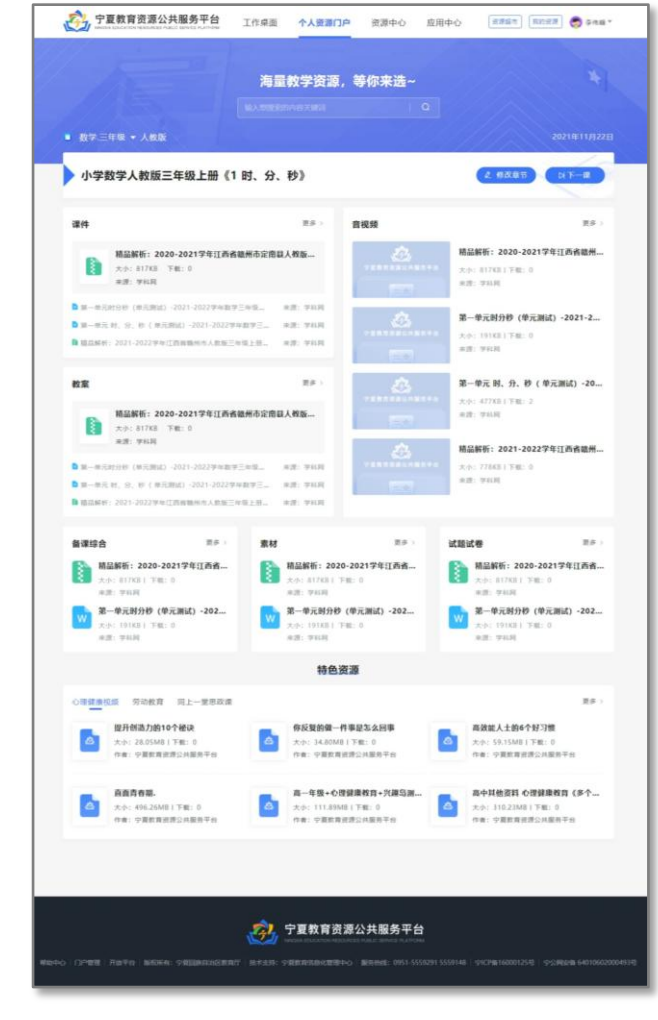

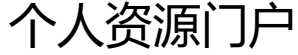

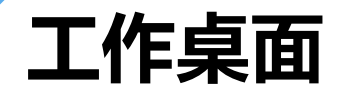

工作桌面可定制的部分包括常用应用和组件,工作桌面的设置和用户身份相关,切换身份可整体切换工作 桌面。组件可以按照工作日和周末分别设置,设置好后将随着时间自动切换。用户设置将覆盖学校默认设 置,系统组件不可修改。

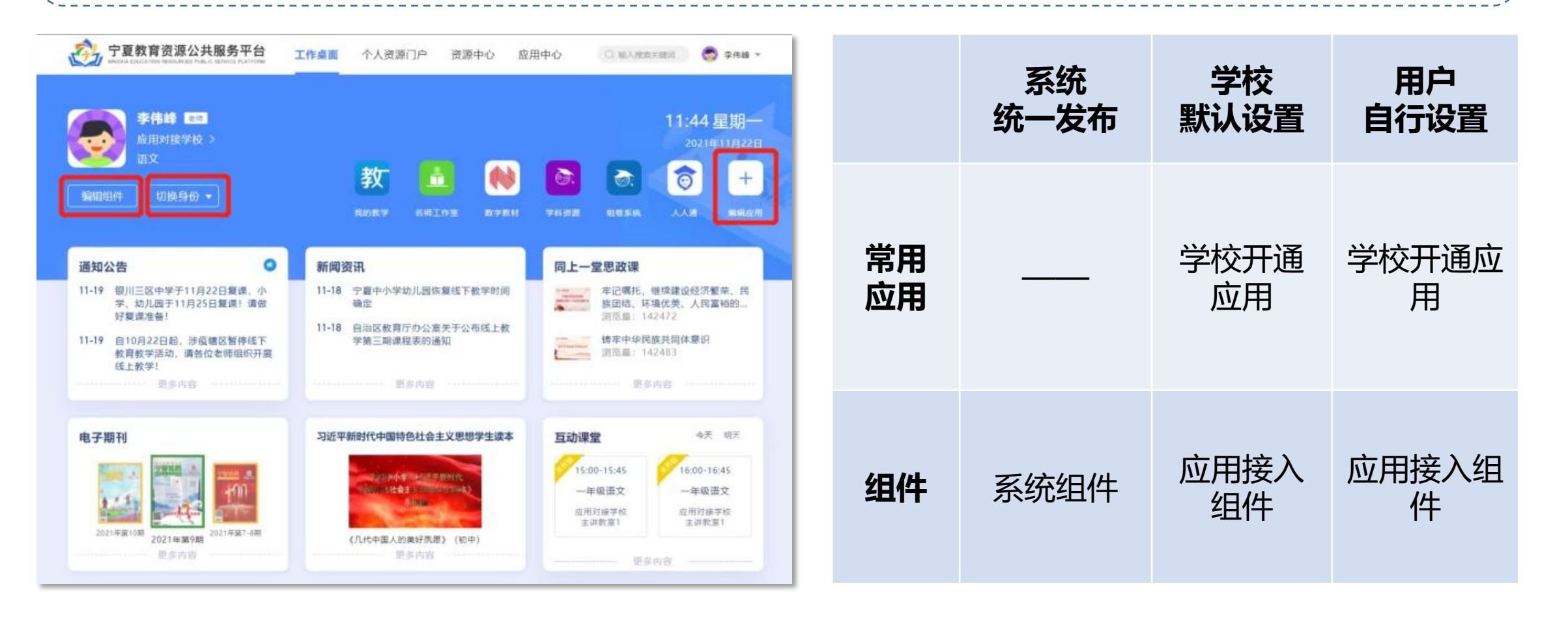

个人资源门户

个人资源门户可任教科目(教材)以及教学进度,系统按照每个老师的设置和访问偏好自动推荐优质资源。任教科目可设置多个,可快速切换到对应的科目及进度;教学进度可快速切换到下一课。

|                                                                | 宁夏教育资源公共服务平台<br>NGXIA EDUCATION RESOURCES PUBLIC SERVICE PLATFORM | 工作桌面 个       | 人资源门户                         | 资源中心     | 应用中心             | 资源超市 我的资源                                            | 👰 李伟峰▼            | A |
|----------------------------------------------------------------|-------------------------------------------------------------------|--------------|-------------------------------|----------|------------------|------------------------------------------------------|-------------------|---|
|                                                                |                                                                   | 海量教学         | <b>全资源,等</b><br><sup>全词</sup> | 你来选~     | a                |                                                      |                   |   |
| <ul> <li>数学</li> <li>语文</li> <li>数学.三</li> <li>数学.Ξ</li> </ul> | 三年级 ▼ 人教版<br><sup>年级 ③</sup><br><sup>年级 ③</sup> 教版三年级上册 《1        | 时、分、秒》       |                               |          |                  | 20                                                   | 22年05月26日<br>月下一课 |   |
| 英语.二<br>+ 任教                                                   | 年级 ③<br>学科                                                        | 更            | 多〉音社                          | 见频       |                  |                                                      | 更多 >              |   |
| P                                                              | 2021-2022学年三年级上学期数学<br>大小: 14186KB 下载: 6<br>来源: 学科网               | ≛ 1 时、分、秒(课件 | ;)                            | ÷2863548 | <del><br/></del> | <b>分秒例1解决问题(微课堂)</b><br>小: 102219KB丨下载: 24<br>原: 学科网 | -2021             |   |
| 2021                                                           | -2022学年三年级上学期数学1时、分、秒(                                            | 课件) 来源:学     | 2科网                           |          |                  |                                                      |                   | _ |

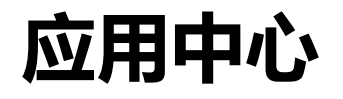

应用中心展示平台已上线的应用,未登录状态展示平台所有已上线应用,登录状态下自动推送当前用户可 使用的应用,多身份用户切换身份后自动切换应用列表,无需手动设置。

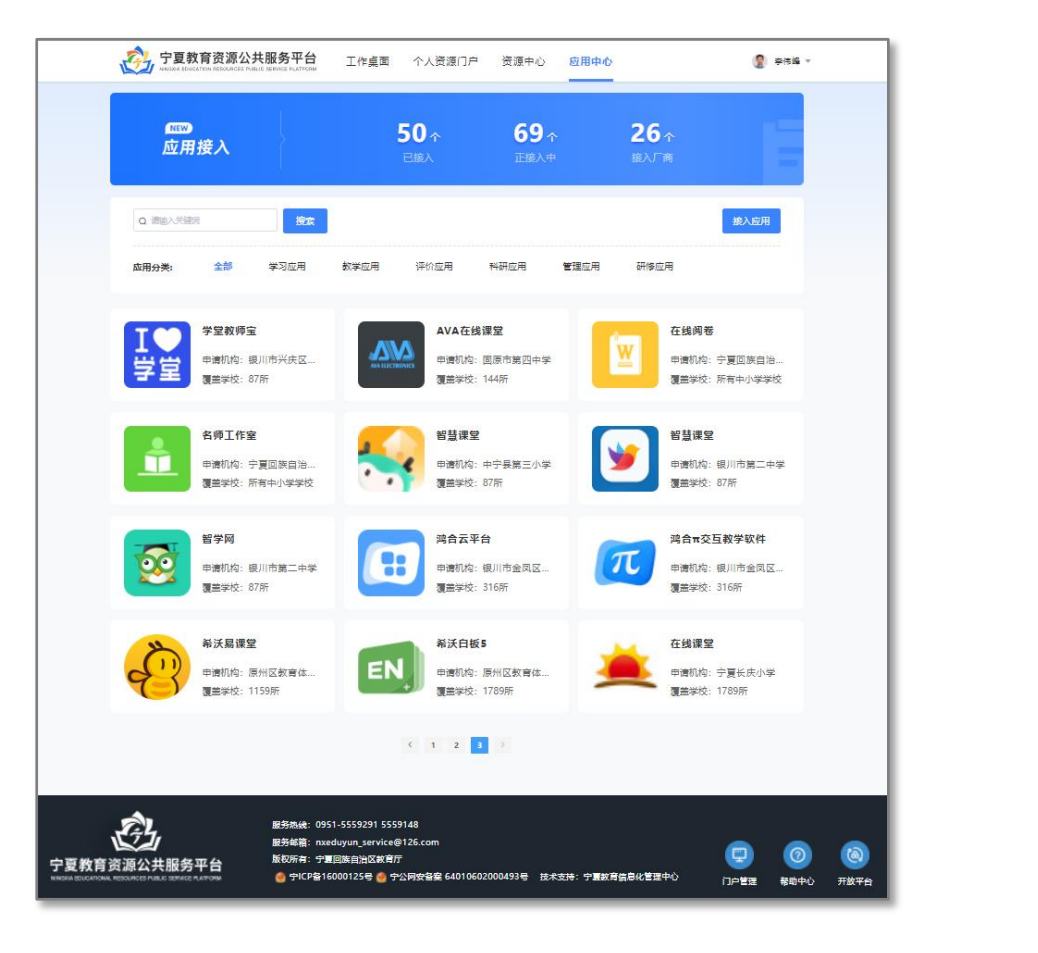

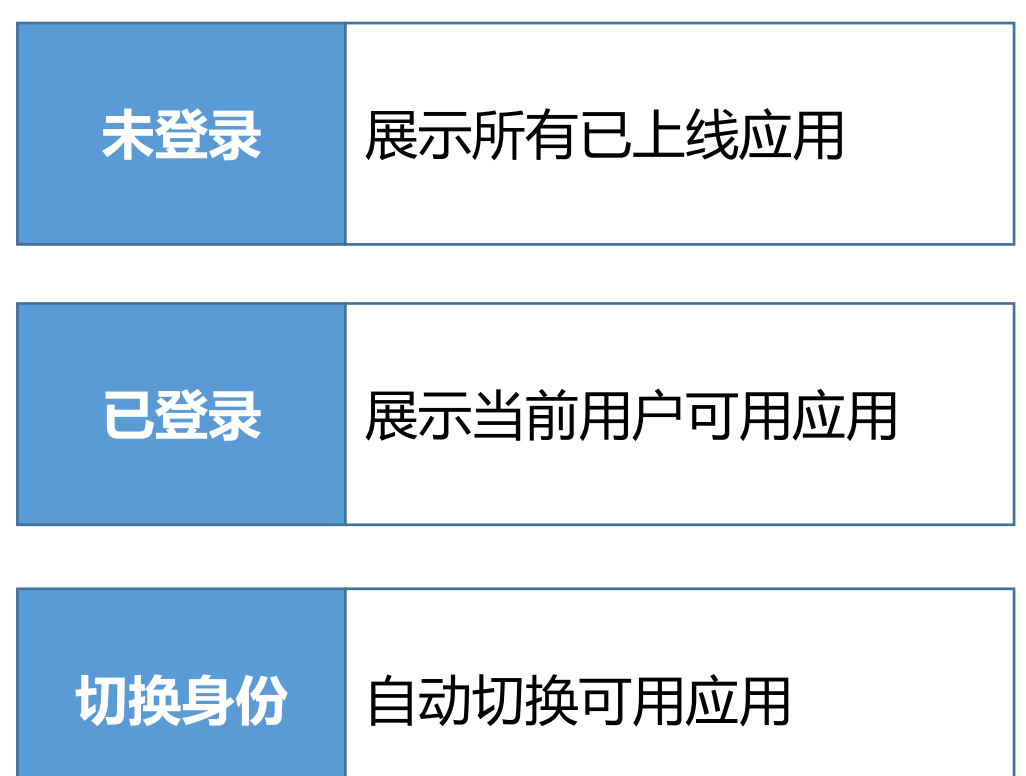

# 宁夏教育资源公共服务平台

# 应用培训

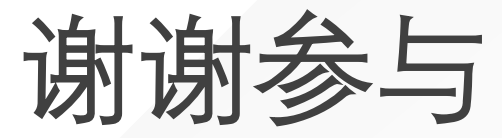